KSP Self-Service Renewal of Professional Basic Teaching License (B)

การยื่นคำขอต่ออายุ ใบอนุญาตประกอบวิชาชีพครู ชาวต่างประเทศ

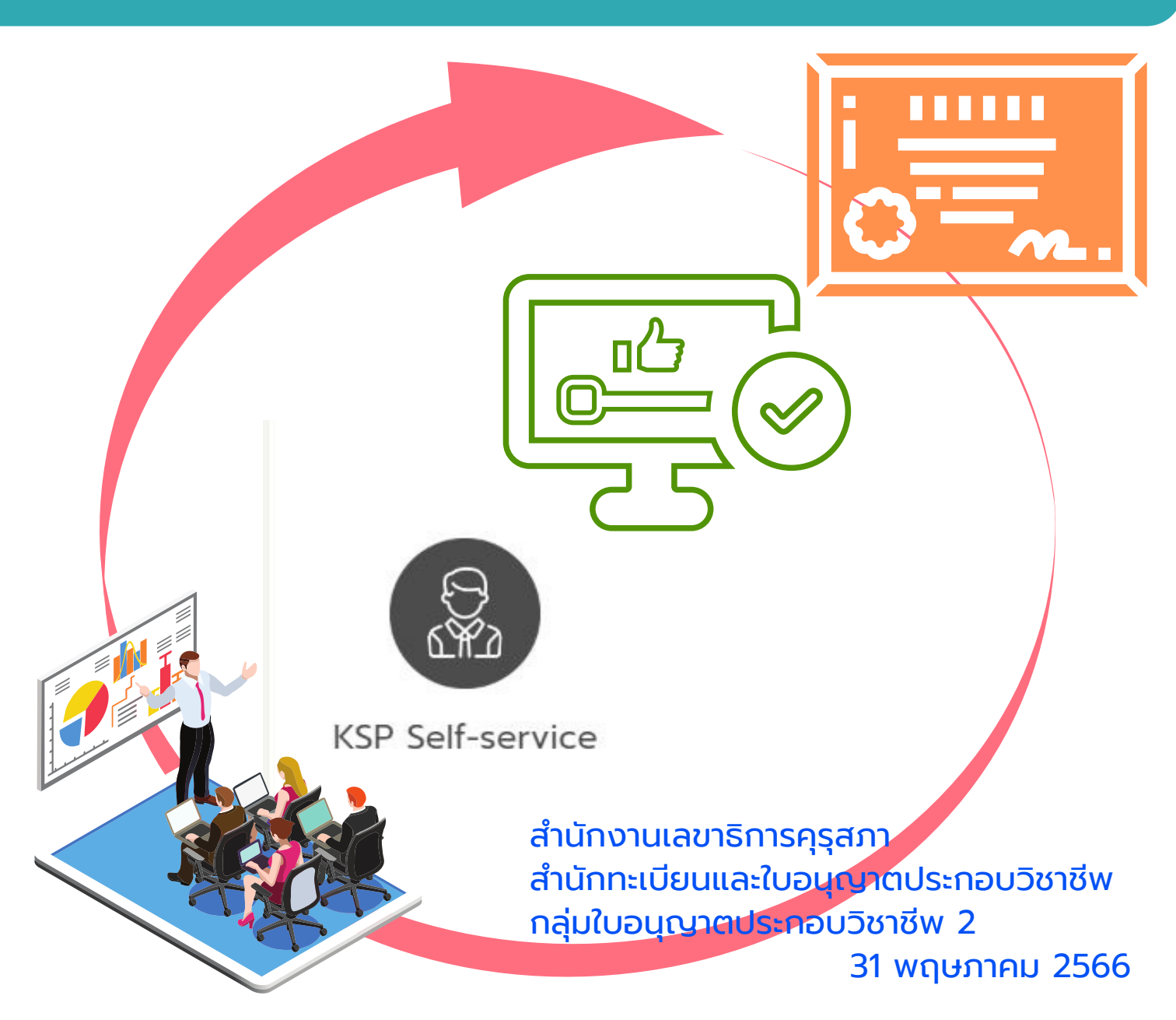

## สารบัญ

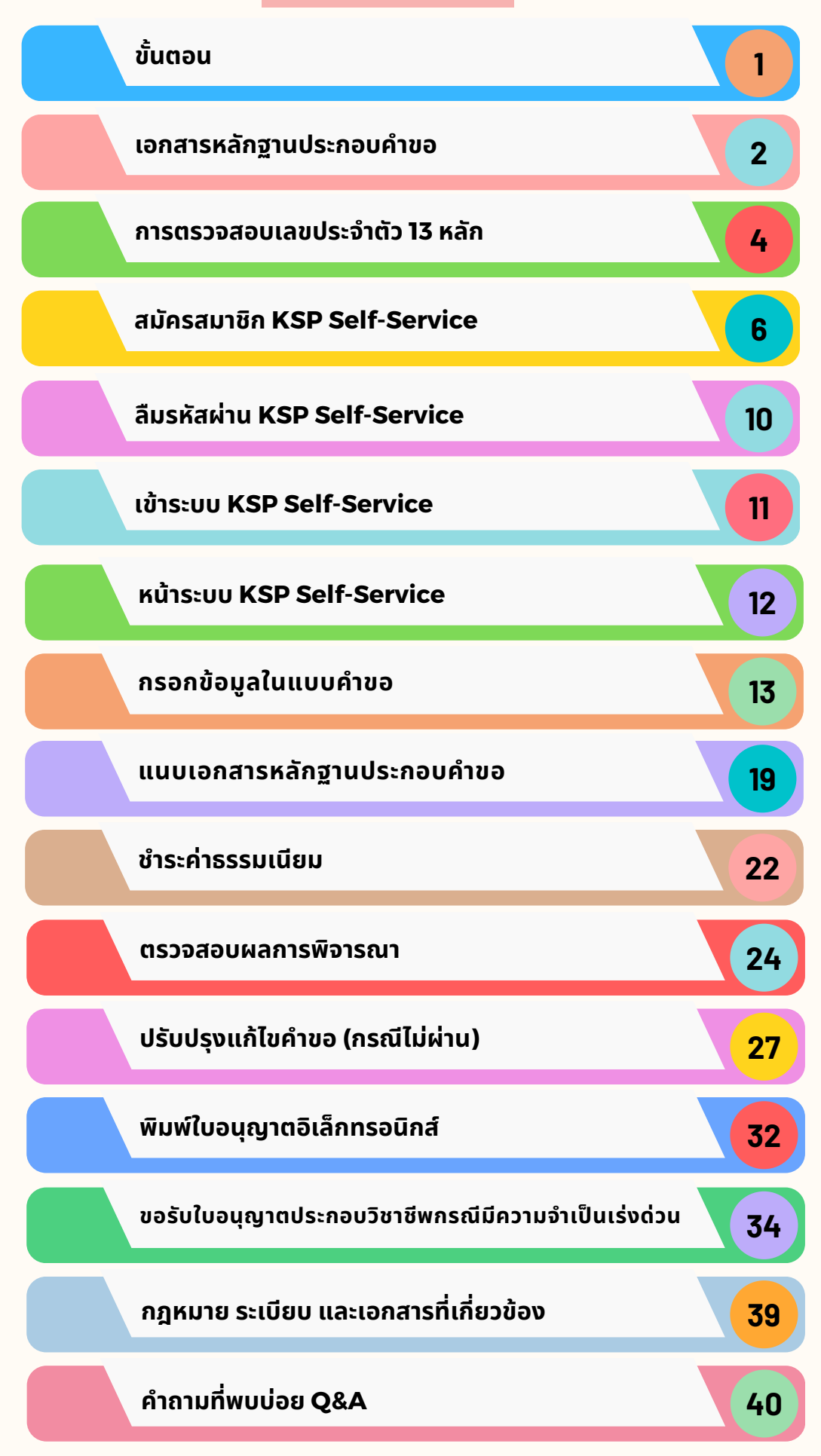

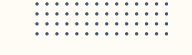

#### ขั้นตอน การยื่นคำขอต่ออายุใบอนุญาตประกอบวิชาชีพครูชาวต่างประเทศ

หน้า 1

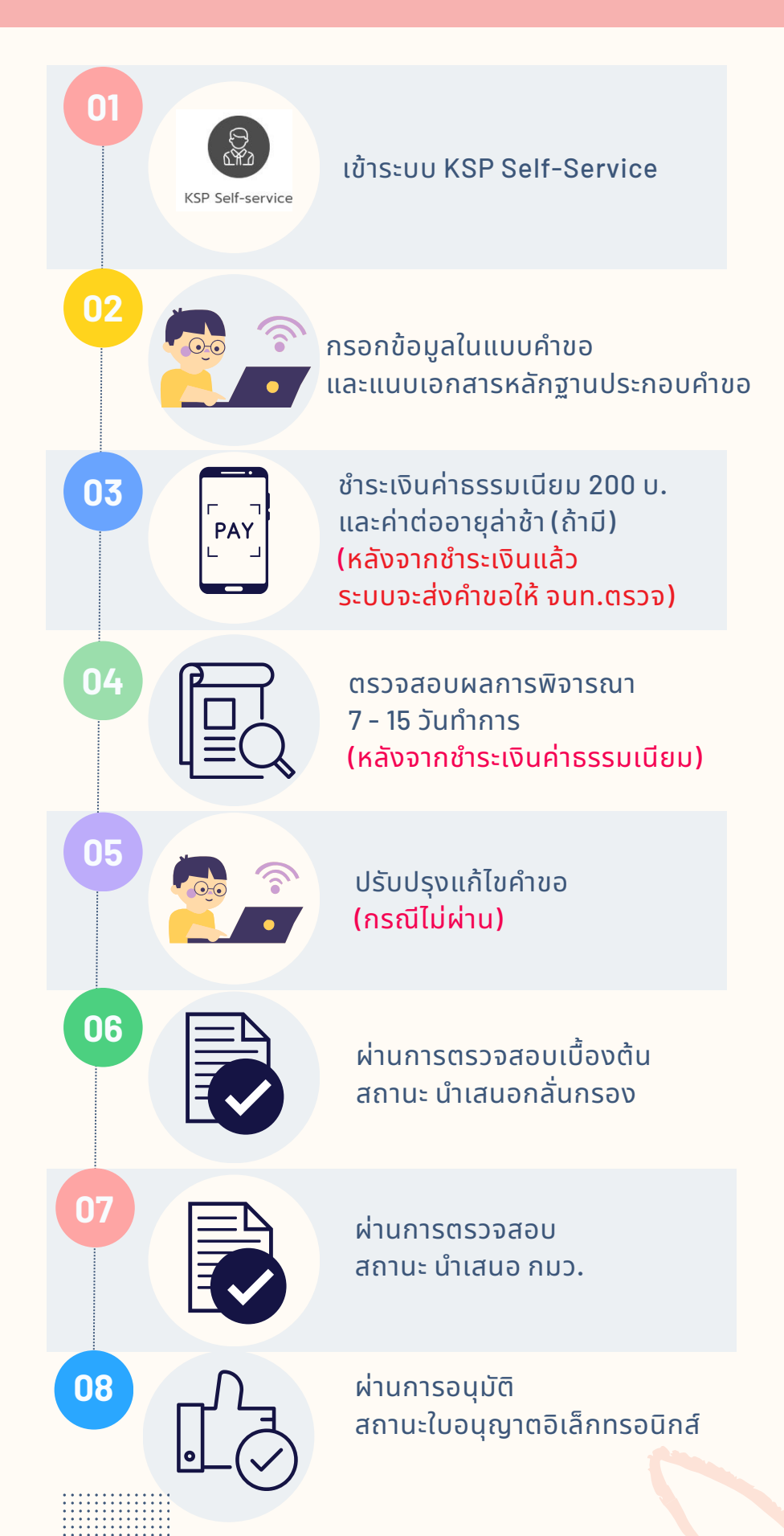

#### เอกสารหลักฐาน ประกอบคำขอต่ออายุใบอนุญาตประกอบวิชาชีพครู ชาวต่างประเทศ

#### ้เพื่อให้รวดเร็วต่อการยื่นคำขอ ขอแนะนำให้เตรียมสแกนเอกสาร ประกอบคำขอให้เรียบร้อย เมื่อกรอกคำขอครบถ้วนแล้วสามารถแนบไฟล์ ้เอกสารได้ทันที มีดังนี้

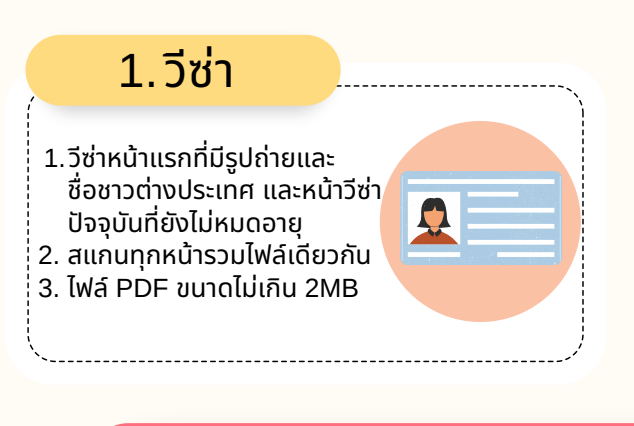

#### 5. ใบอนุญาตทำงาน

- 1.ใบอนุญาตทำงานหน้าแรก ที่มีรูปถ่ายและชื่อชาวต่างประเทศ และหน้าปัจจุบันที่ยังไม่หมดอาย
- 2. สแกนทกหน้ำรวมไฟล์เดียวกัน
- 3. ไฟล์ PDF ขนาดไม่เกิน 2MB
- 4. เฉพาะผู้ประกอบวิชาชีพครู

#### 2. กิจกรรมพัฒนาตนเอง 3 กิจกรรม

- 1.หลักฐานกิจกรรมที่พัฒนาตนเอง ไม่น้อยกว่า 3 กิจกรรม ซึ่งต้องเป็นกิจกรรมที่เกิดขึ้นระหว่าง 5 ปี ตามระยะเวลา ของใบอนุญาตประกอบวิชาชีพครูฉบับที่ต้องการต่ออายุ เช่น ใบประกาศ วุฒิบัตร เกียรติบัตร ฯลฯ
  - 2. สแกนทุกหน้ารวมเป็นไฟล์เดียวกัน 3. ไฟล์ PDF ขนาดไม่เกิน 2MB

## 3. วุฒิการศึกษา

- 1. วุฒิการศึกษา วุฒิขั้นต่ำปริญญาตรี
- 2. ส<sup>ู่</sup>แกนทุกหน้ารวมไฟล์เดียวกัน
- 3. ไฟล์ PDF ขนาดไม่เกิน 2MB

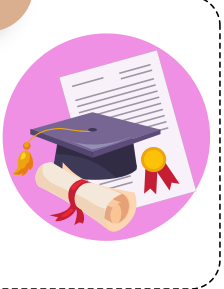

## 6. รูปถ่ายปัจจุบัน

1.รูปถ่ายให้เป็นปัจจุบัน (รูปถ่ายครึ่งตัว ชุ<sup>่</sup>ดสุภาพ พื้นหลัง สีขาวหรือน้ำเงิน ไม่สวมแว่นตาดำ หรือ หมวก ขนาด 1 x 1.25 นิ้ว ถ่ายไม่เกิน 6 เดือน) 2. file JPG

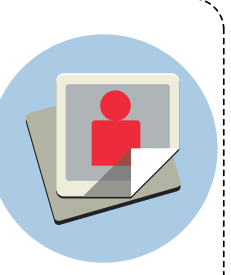

#### 4. คำแปลวุฒิการศึกษา

- 1. วุฒิการศึกษาไม่ใช่ภาษาอังกฤษ ให้แนบคำแปลวุฒิ
- ่ 2. สแกนทุกหน้ารวมไฟล์เดียวกั<mark>น</mark>
- 3. ไฟล์ PDF ขนาดไม่เกิน 2MB
- 4. เฉพาะวุฒิที่ไม่ใช่ภาษาอังกฤษ
- DIPLOMA

#### 7. หลักฐานระบุกลุ่มวิชา

1. เพื่อประกอบการระบุกลุ่มวิชา ในใบประกอบวิชาชีพครู เช่น วฒิการศึกษา ตารางสอนตรงตาม ้กลุ่มวิชาที่เลือกและช่วงชั้นที่สอน

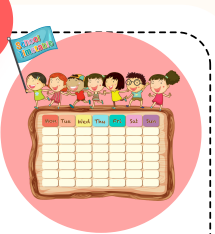

- - 2. สแกนทุกหน้ารวมไฟล์เดียวกัน
  - 3. ไฟล์ PDF ขนาดไม่เกิน 2MB

หน้า 2

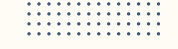

เอกสารหลักฐาน ประกอบคำขอต่ออายุใบอนุญาตประกอบวิชาชีพครู ชาวต่างประเทศ หน้า

#### ้ผู้ที่มีใบอนุญาตประกอบวิชาชีพครู จะแบ่งได้เป็น 2 กลุ่ม คือ

- ่ 1.ผู้ประกอบวิชาชีพครู หมายถึง ผู้ที่ปัจจุบันปฏิบัติหน้าที่สอนในสถานศึกษาขั้นพื้นฐาน
- 2.ผู้มิได้ประกอบวิชาชี<sup>้</sup>พครู หมาย<sup>ู</sup>้ถึง ผู้ที่ปัจจุบันไม่ได้ปฏิบัติหน้าที่สอน ในสถานศึกษาขั้นพื้นฐาน

| เอกสารหลักฐานประกอบคำขอ                                    | ผู้ประกอบวิชาชีพครู | ผู้มิได้ประกอบวิชาชีพครู |
|------------------------------------------------------------|---------------------|--------------------------|
| 1. วีซ่า                                                   |                     |                          |
| 2. กิจกรรมพัฒนาตนเอง<br>จำนวน 3 กิจกรรม                    |                     | X                        |
| 3. <b>วุฒิการศึกษา</b>                                     |                     |                          |
| 4. คำแปลวุฒิการศึกษา<br>(เฉพาะวุฒิที่ไม่ใช่<br>ภาษาอังกฤษ) |                     |                          |
| 5. <mark>ใบอนุญาตทำงาน</mark>                              |                     | X                        |
| 6. <mark>รูปถ่ายปัจจุบัน</mark>                            |                     |                          |
| 7. หลักฐานระบุกลุ่มวิชา                                    |                     |                          |

## การตรวจสอบเลขประจำตัว 13 หลัก

้การตรวจสอบเลขประจำตัว 13 หลักของครูชาวต่างประเทศ มีดังนี้

- 1. ในใบอนุญาตประกอบวิชาชีพครูของชาวต่างประเทศ
  - 2. ตรวจสอบจากเว็บไซต์คุรุสภา ซึ่งต้องกรอกเลขใบอนุญาตฯ/ หนังสืออนุญาตให้ประกอบวิชาชีพโดยไม่มีใบอนุญาต

#### 1. ในใบอนุญาตประกอบวิชาชีพครูของชาวต่างประเทศ

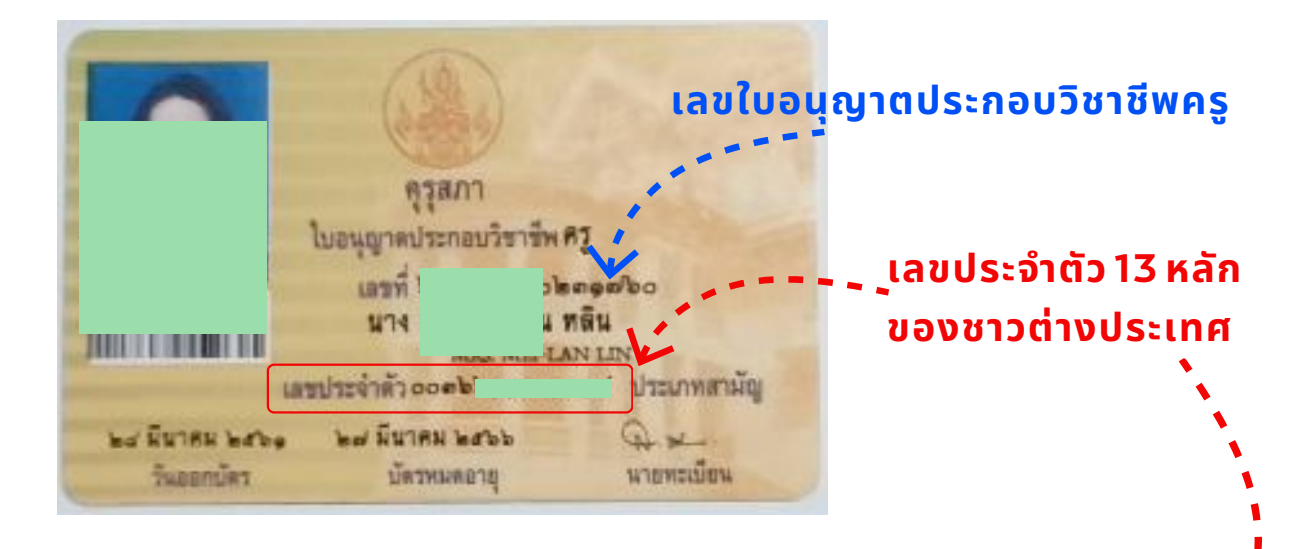

ใบอนุญาตเลขที่ License No.

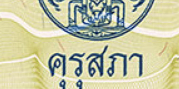

Ordinary Member No.

สมาชิกประเภทสามัญ เลขที่

หน้า

The Teachers' Council of Thailand อาศัยอำนาจตามความในพระราชบัญญัติสภาครูและบุคลากรทางการศึกษา พ.ศ. ๒๙๙๖

เลขใบอนุญาตประกอบวิชาชีพครู By virtue of the Teachers and Educational Personnel Council Act B.E. 2546 (2003)

ประเภทวิชาชีพ

ผสิทธิประกอบวิชาชีพภายใต้บทบังคับแห่งกฎหมายและข้อยังคับของครสภา ตั้งแต่ วันที่ ถึง วันที่

To practice the profession as a teacher

under the law and regulations of the Teachers' Council of Thailand Issued on Valid until

> ประธานกรรมการมาตรฐานวิชาชีพ Chairperson of the Professional Standards Committee

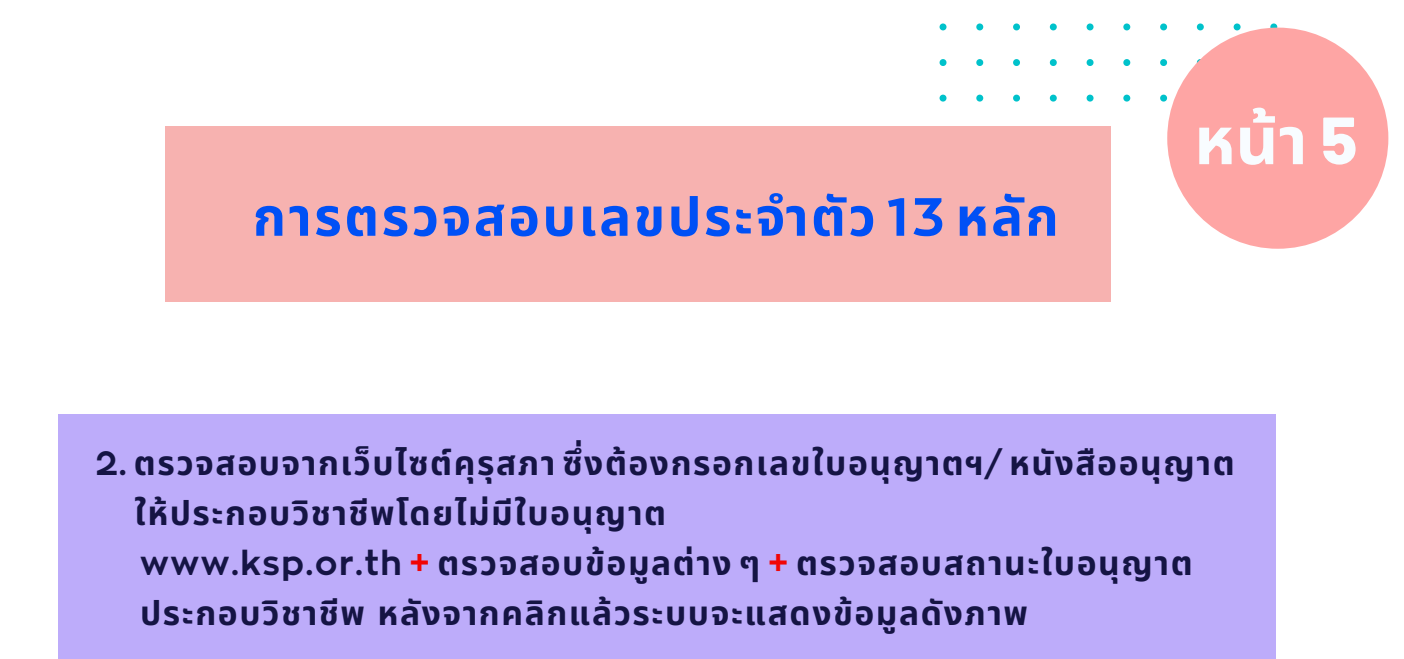

| ค้นหาข้อมูล |                                                           |                    |  |
|-------------|-----------------------------------------------------------|--------------------|--|
|             | ประเภทวิชาชีพทางการศึกษา ครู 💙 *                          |                    |  |
|             | รหัสประจำตัวประชาชน : 🔲 - 🦲 - 🦳 - 📃 -                     |                    |  |
| หรือ        | เลขที่หนังสือเดินทาง(กรณีชาวต่างชาติ) :                   |                    |  |
|             | 🗋 ขอขึ้นทะเบียนรับใบอนุญาตฯ                               |                    |  |
|             | 🗸 🦼 🗌 ใบอนญาตปฏิบัติการสอน                                | ุดลก"ตรวจสอแสกาแะฯ |  |
|             | ขอมูลทต่องการคนหา : 🗍 ขออนญาตประกอบวิชาชีพโดยไม่มีใบอนญาต |                    |  |
|             | 🦳 ขอต่ออายใบอนุญาตฯ                                       |                    |  |
|             | เริ่มใหม่ โไดหน้าต่าง                                     |                    |  |
|             |                                                           |                    |  |
|             |                                                           |                    |  |
|             | พระวรระบรรรมหาวาวเวลานี้ในระบรทศ/ แม้เหรือวนระเพล (สาวา   |                    |  |

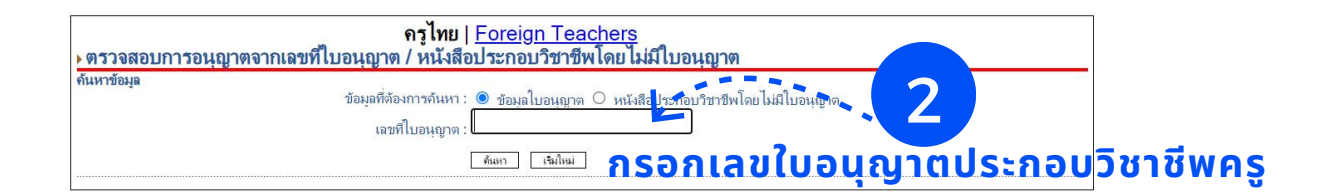

| ตรวจสอบการอนุญาตจากเลขท          | ครูไทย   <u>Foreign Teachers</u><br>ตรวจสอบการอนุญาตจากเลขที่ใบอนุญาต / หนังสือประกอบวิชาชีพโดยไม่มีใบอนุญาต |  |  |  |  |  |  |
|----------------------------------|----------------------------------------------------------------------------------------------------|--|--|--|--|--|--|
| ด้นหาข้อมูล                      | ข้อมูลที่ต้องการค้นหา : . ● ข้อมูลไบอนุญาต ○ หนังสือประกอบริชาชีพโดยไม่มีใบอนุญาต                            |  |  |  |  |  |  |
|                                  | เลขที่ไบอนุญาต : <mark>(6130)</mark><br>โดยกา เชิมใหม่                                                       |  |  |  |  |  |  |
| ผลการค้นหาข้อมล                  |                                                                                                    |  |  |  |  |  |  |
| เลขที่ใบอนุญาต                   | 6130                                                                                                    |  |  |  |  |  |  |
| ประเภทวิชาชีพ                    | กรู                                                                                                    |  |  |  |  |  |  |
| วันออกใบอนุญาต                   | 28/03/2561 เวณประวำตัว 17 หวัด                                                                               |  |  |  |  |  |  |
| วั <mark>นหมดอายุไบอนุญาต</mark> |                                                                                                    |  |  |  |  |  |  |
| เลขประจำตัวคุรุสภา               |                                                                                                    |  |  |  |  |  |  |
| ชื่อ นามสกุล (ภาษาไทย)           |                                                                                                    |  |  |  |  |  |  |
| ชื่อ นามสกุล (ภาษาอังกฤษ)        | MRS 000015CIT/005CIT/                                                                                        |  |  |  |  |  |  |
|                                  |                                                                                                    |  |  |  |  |  |  |

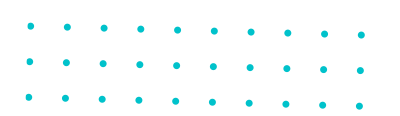

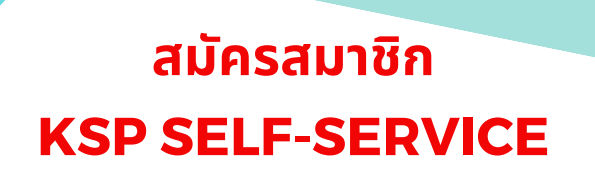

KÚI 6

สมัครสมาชิกใหม่ กรณีที่ไม่เคยสมัครสมาชิก หากเคยสมัครแล้ว แต่เข้าระบบไม่ได้ ให้แจ้งลืมพาสเวิร์ด (Forgot password) เพื่อตั้งรหัสผ่านใหม่ โดยใช้เลขประจำตัว 13 หลักเดิม ( คู่มือหน้า 10 )

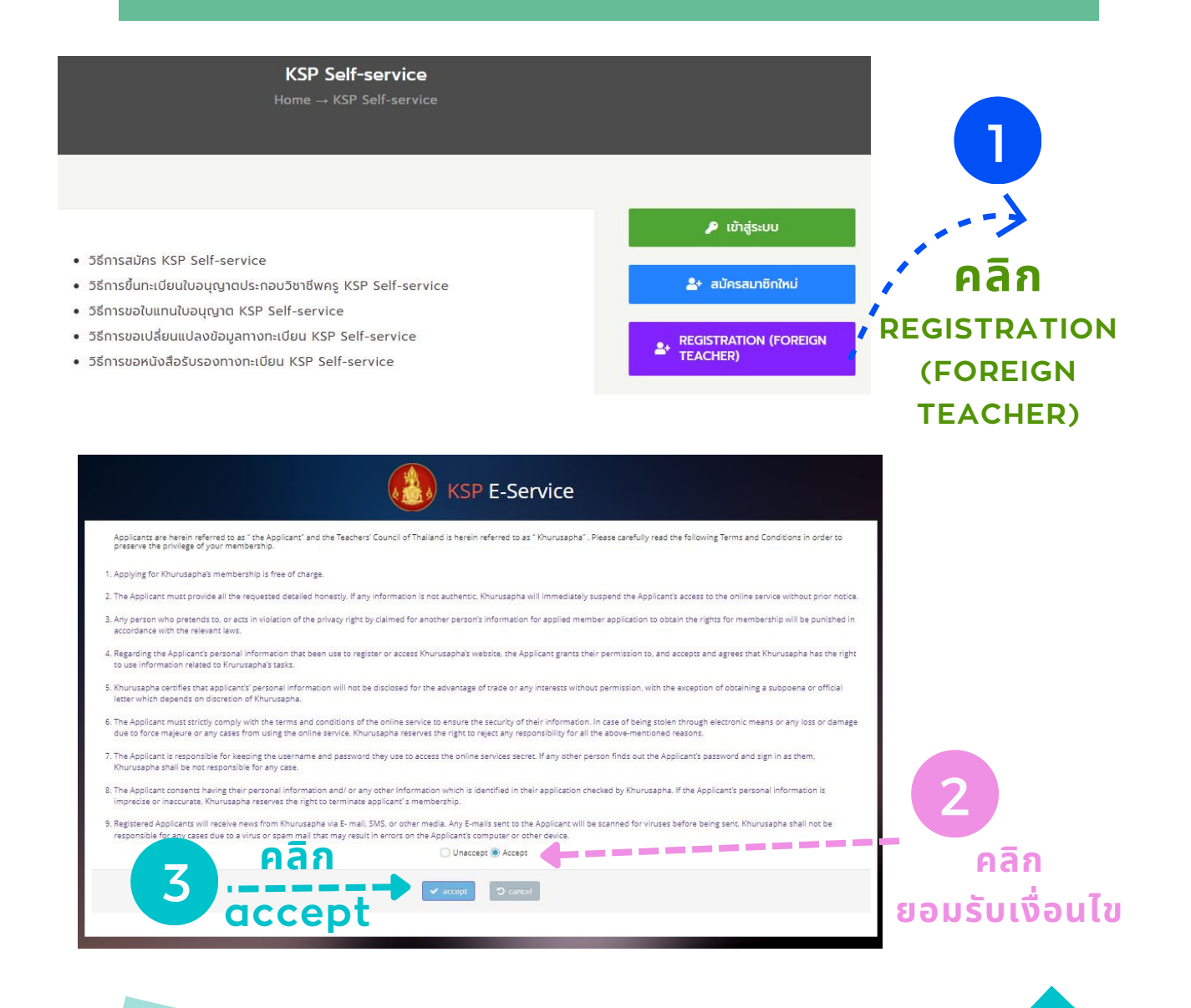

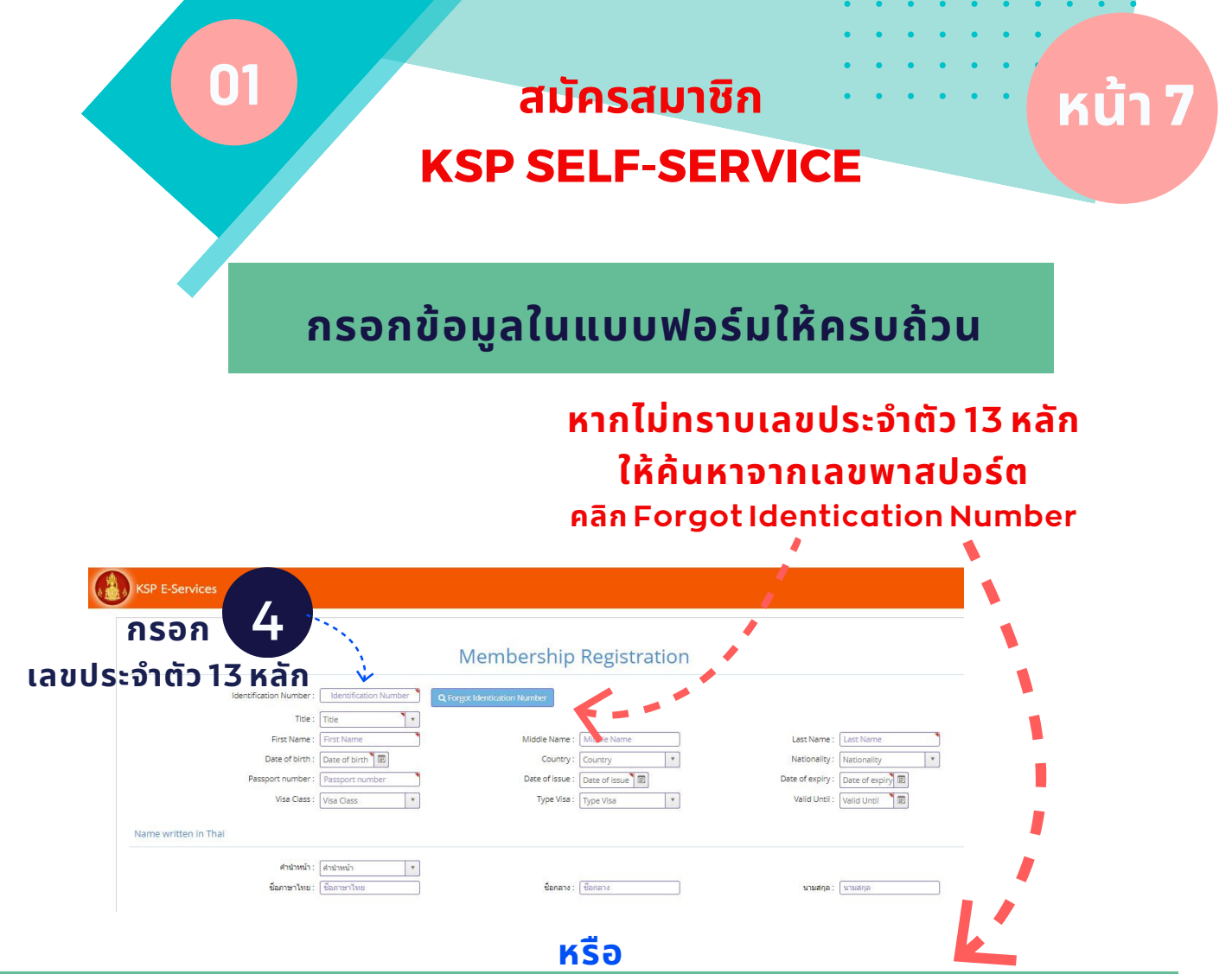

ค้นจากเลขหนังสืออนุญาตชั่วคราว หรือ เลขที่ใบอนุญาตประกอบวิชาชีพครูชาวต่างประเทศ www.ksp.or.th + ตรวจสอบผลต่างๆ + ตรวจสอบสถานะใบอนุญาตประกอบวิชาชีพ + ตรวจสอบสถานะจากเลขที่ใบอนุญาตฯ/หนังสืออนุญาตประกอบวิชาชีพโดยไม่มีใบอนุญาต

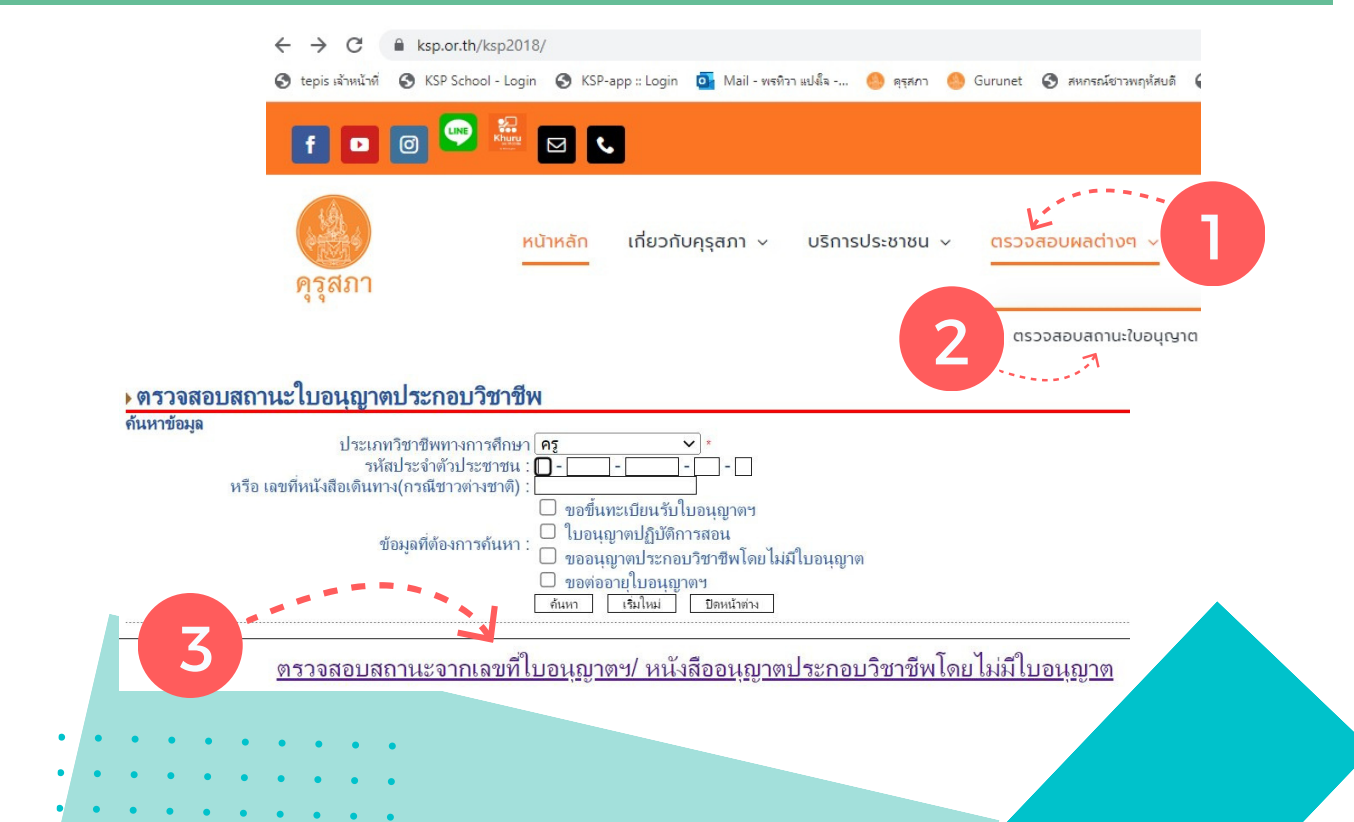

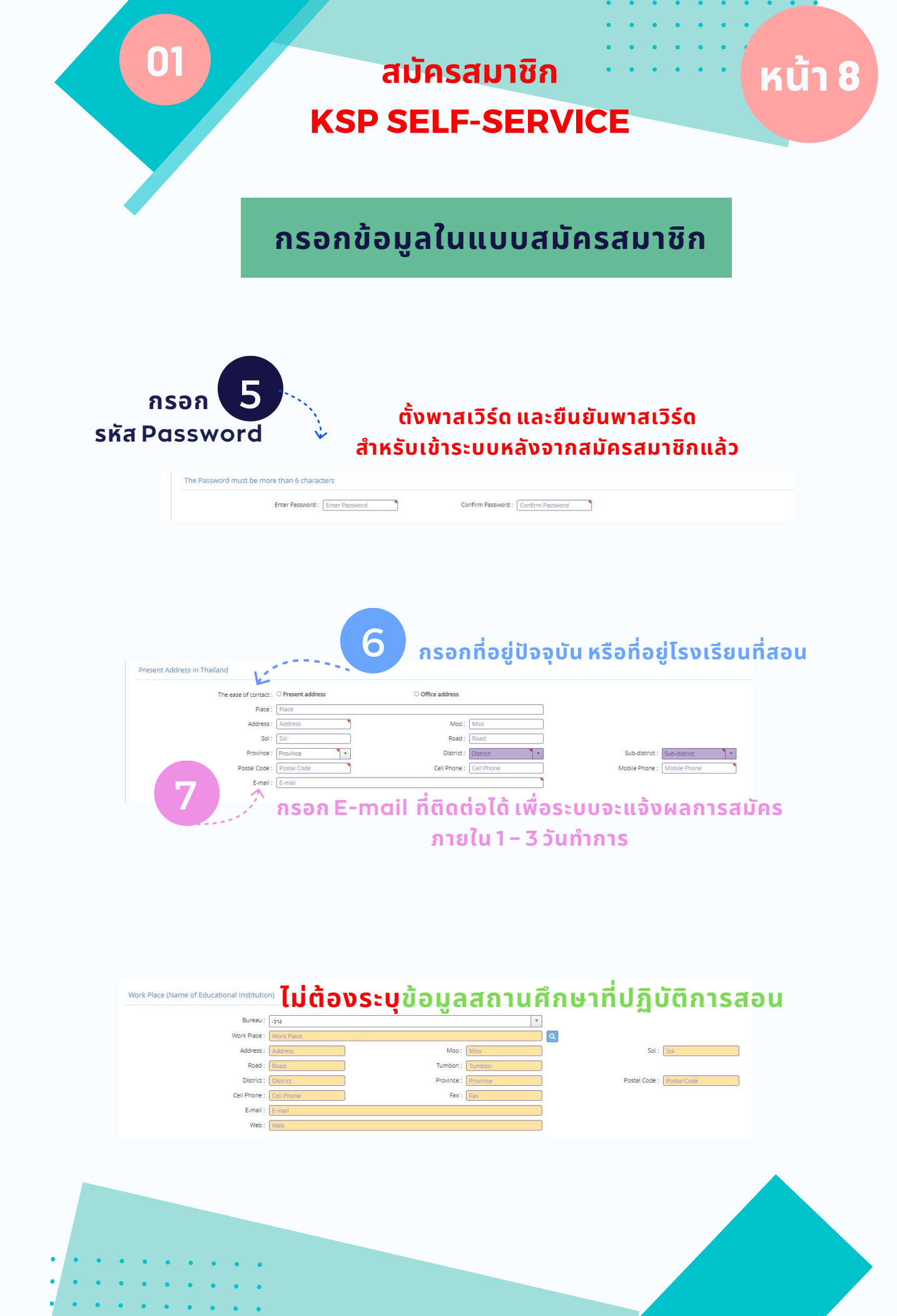

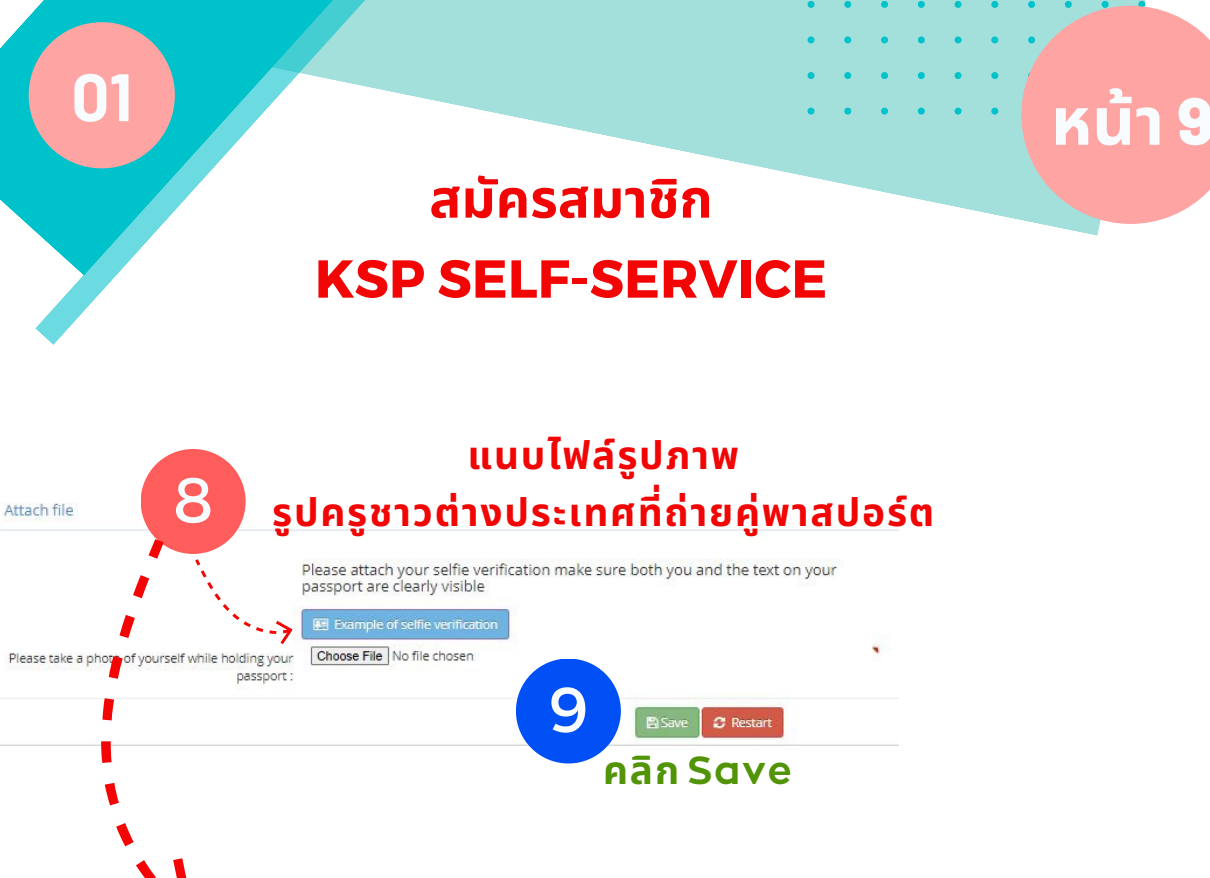

## ั รูปถ่ายครูชาวต่างประเทศกับพาสปอร์ต ไฟล์เป็น jpg

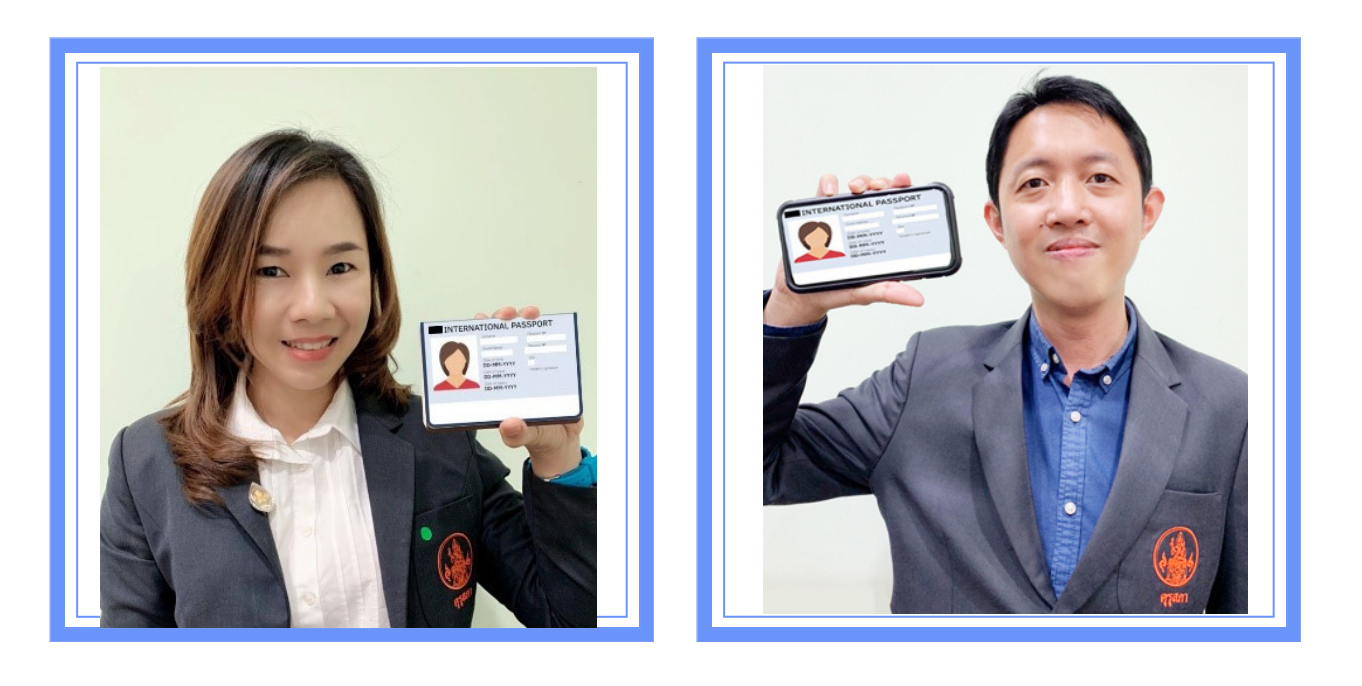

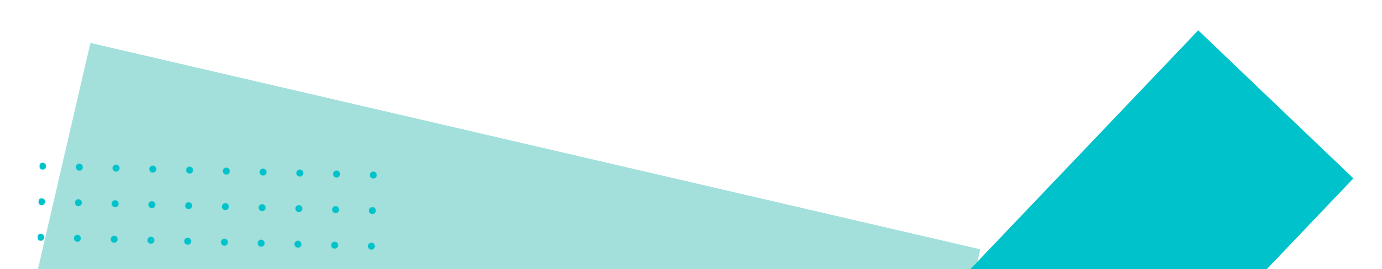

## ลืมรหัสผ่าน

## หน้า **10**

## **KSP SELF-SERVICE**

## สมัครสมาชิกผ่านแล้ว แต่ลืมรหัสผ่าน จะต้องสร้างรหัสผ่านใหม่

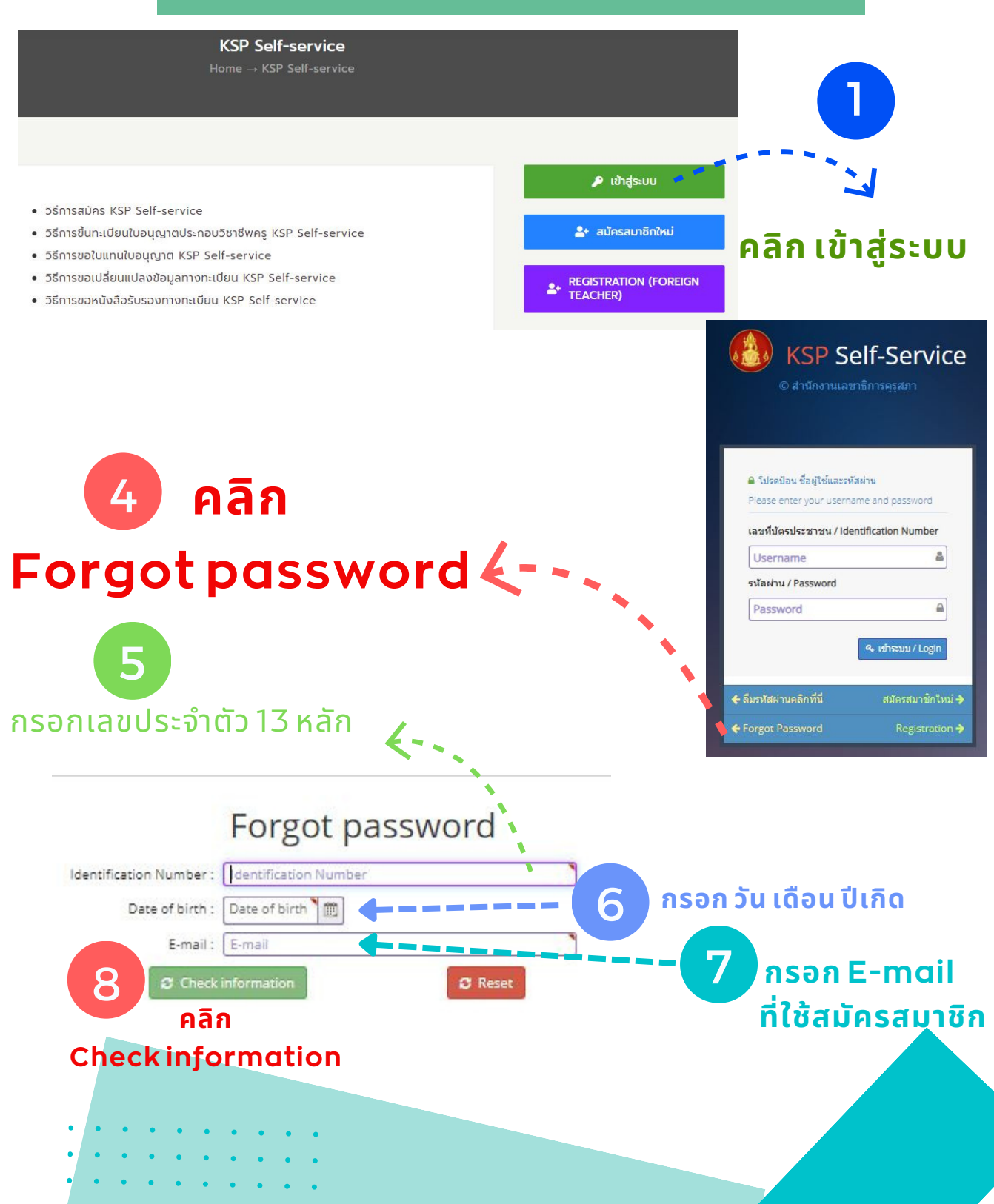

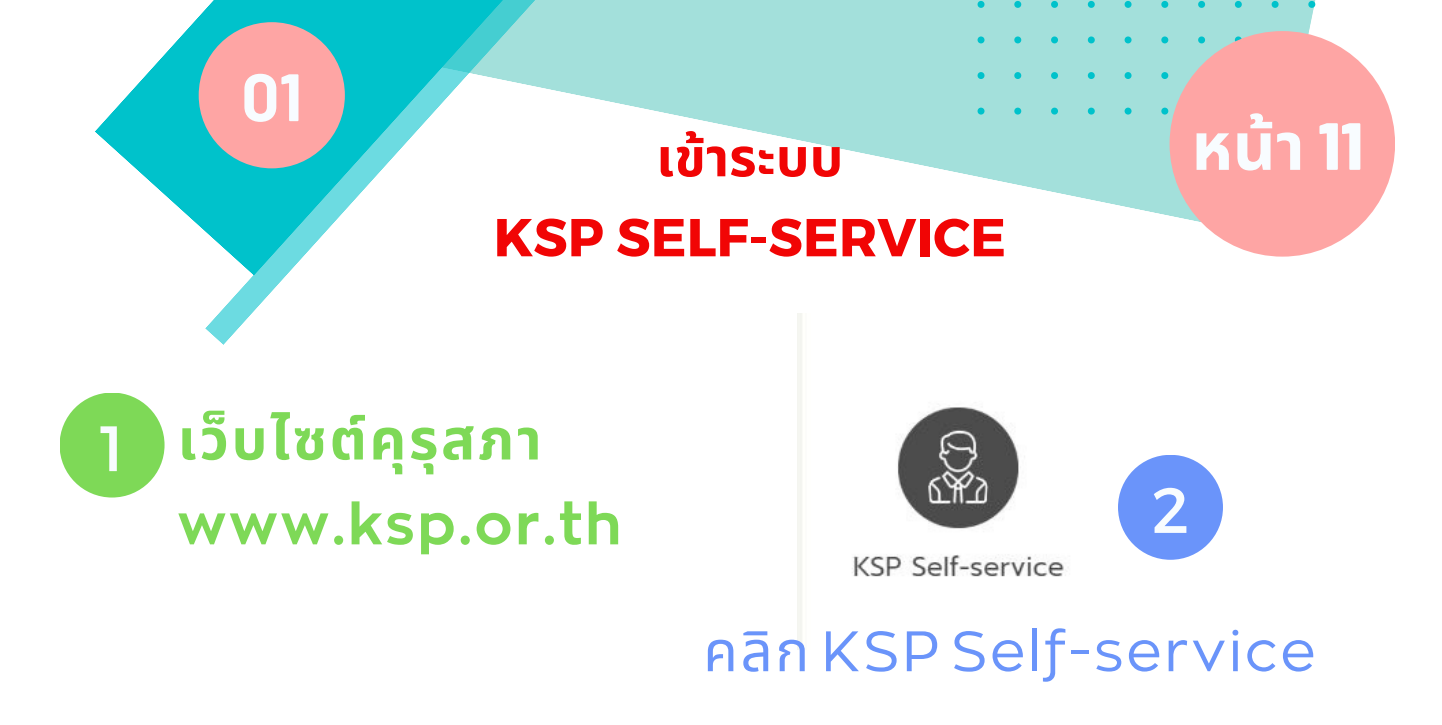

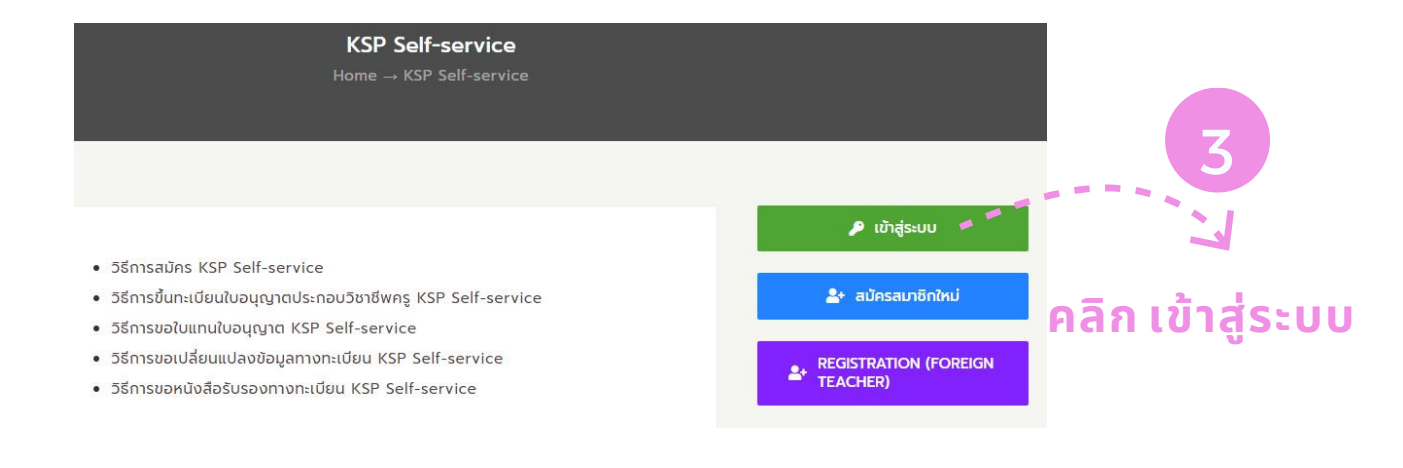

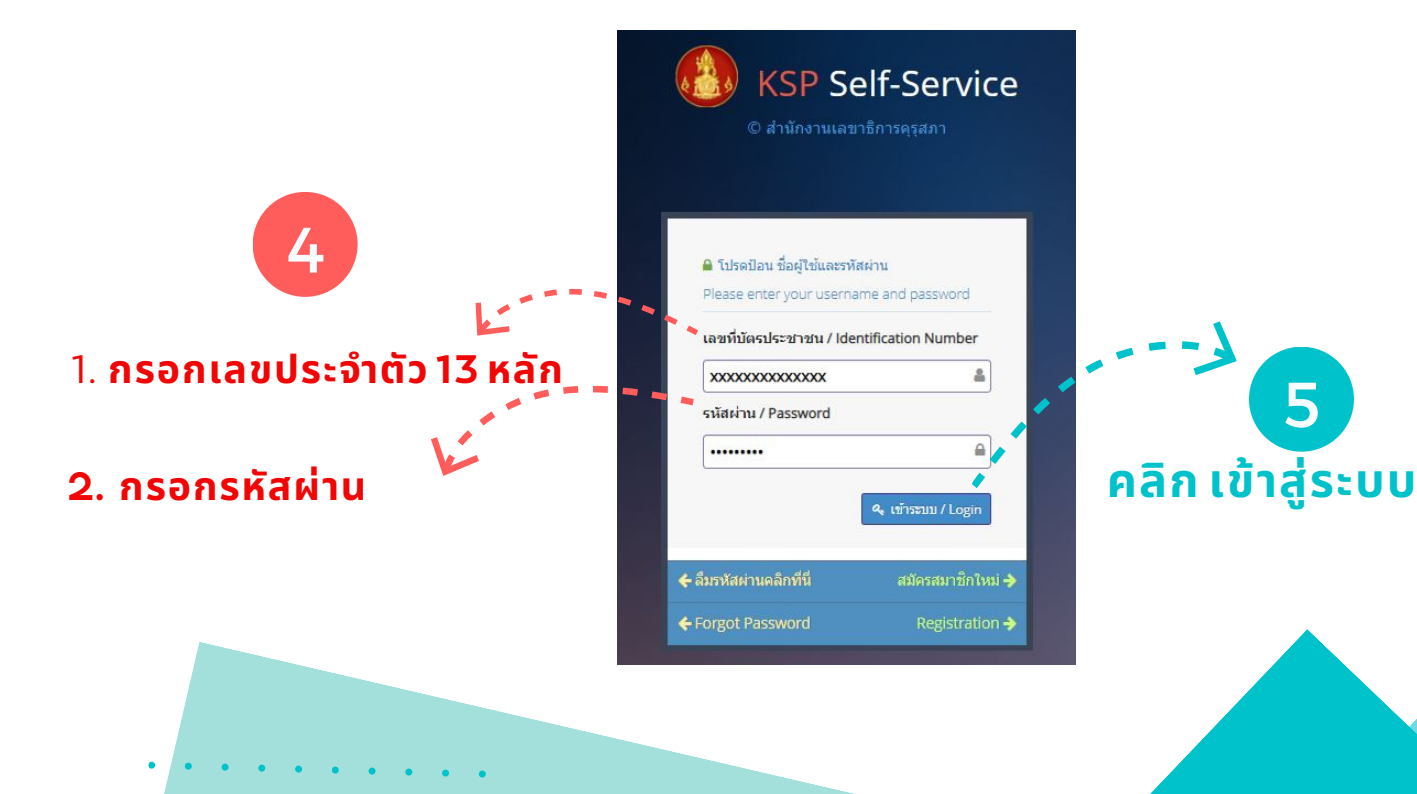

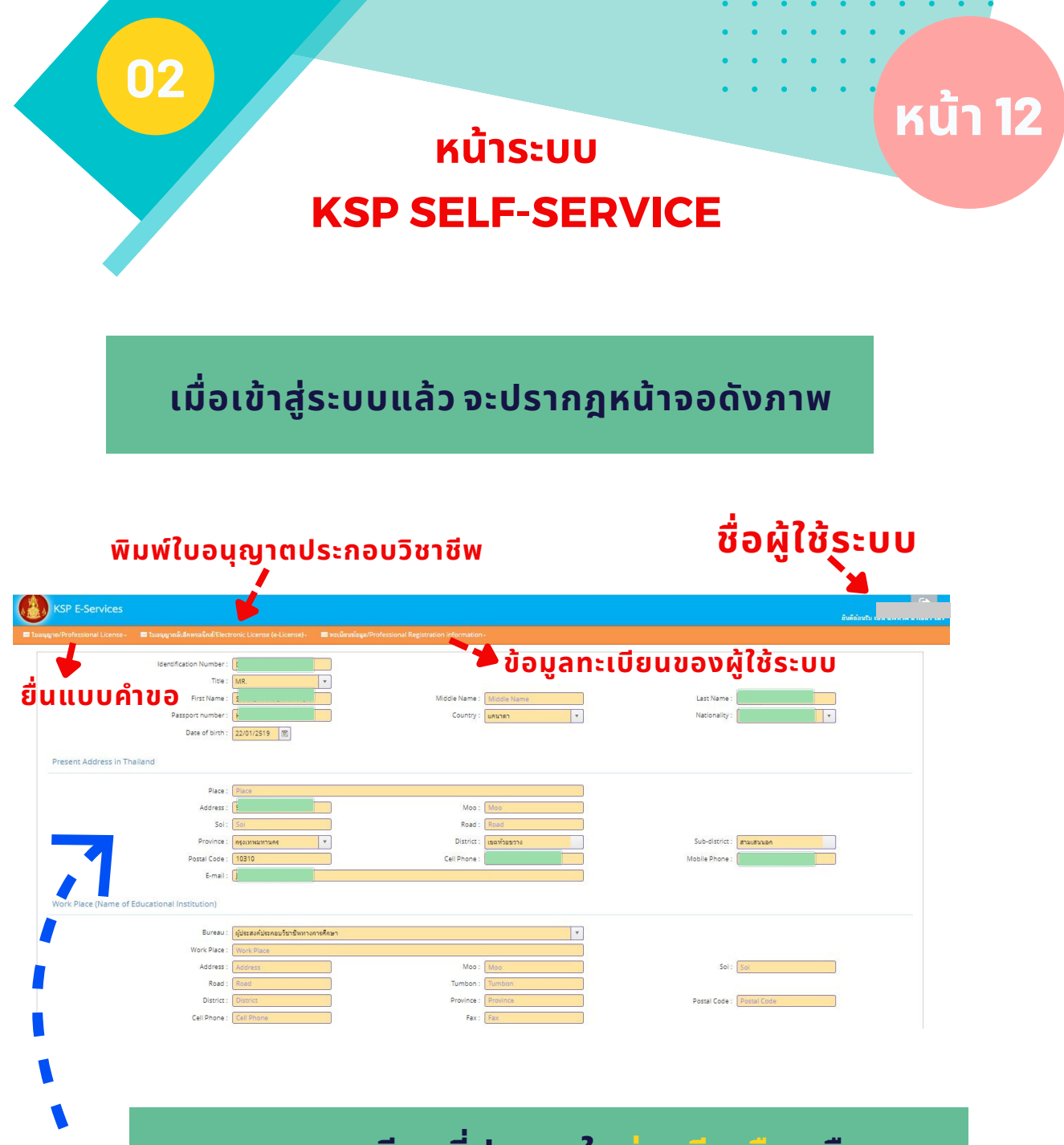

รายละเอียดที่ปรากฎในช่องสีเหลือง คือ ข้อมูลของผู้ใช้ระบบ ซึ่งเป็นข้อมูลที่กรอกตอน สมัครสมาชิก หากต้องการแก้ไขหรือเปลี่ยนข้อมูล ให้คลิก "ทะเบียนข้อมูล"

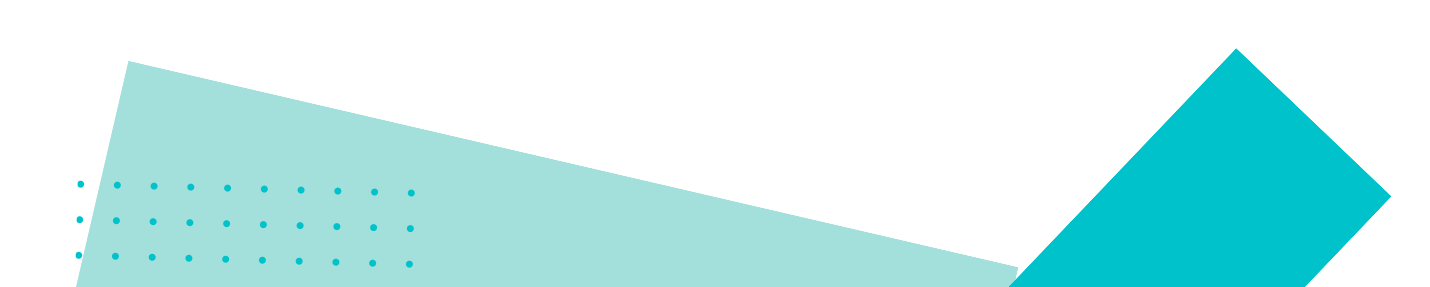

## กรอกข้อมูลในแบบคำขอ

หน้า

## การยื่นคำขอ<mark>ต่ออายุ</mark>ใบอนุญาตประกอบวิชาชีพครู ชาวต่างประเทศมีขั้นตอน ดังนี้

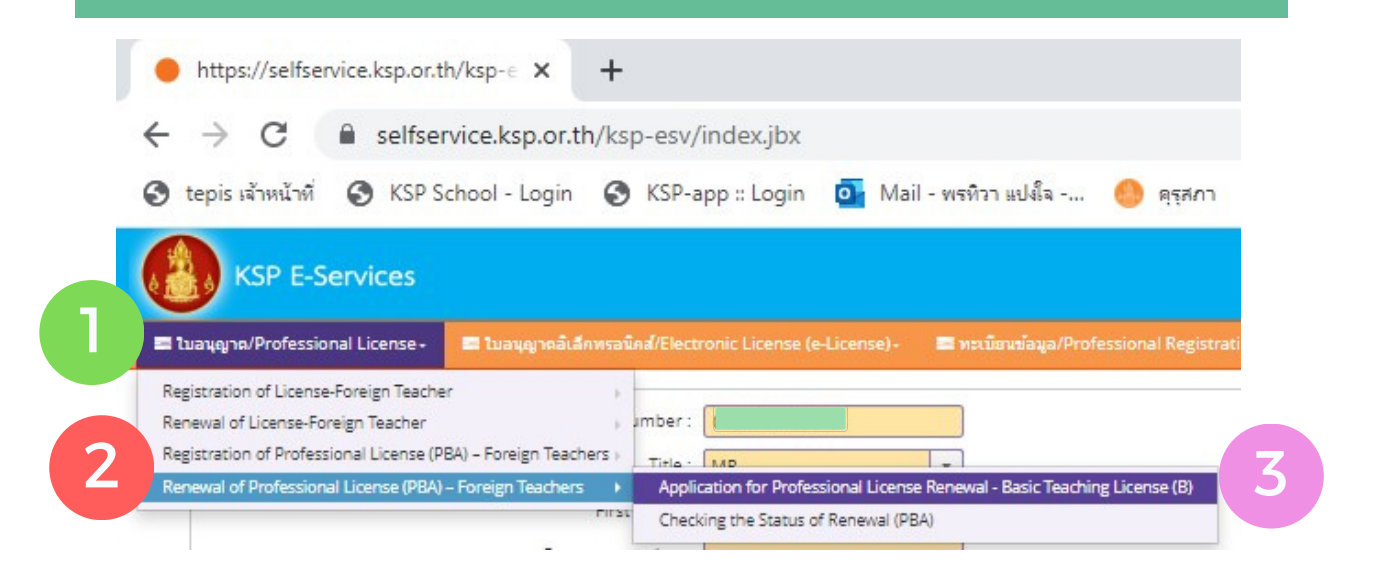

#### <mark>หมายเลข 4</mark> เลือกกลุ่มวิชาที่ระบุในใบอนุญาตประกอบวิชาชีพครูชั้นต้น ตามวิชาเอก (ที่ระบุในใบรายงานผลการศึกษา) หรือ วิชาที่สอนในสถานศึกษา

ESV010213100 : Application for Professional License Renewal - Basic Teaching License (B)

View Information for License Renewal – Basic Teaching License (B-License)

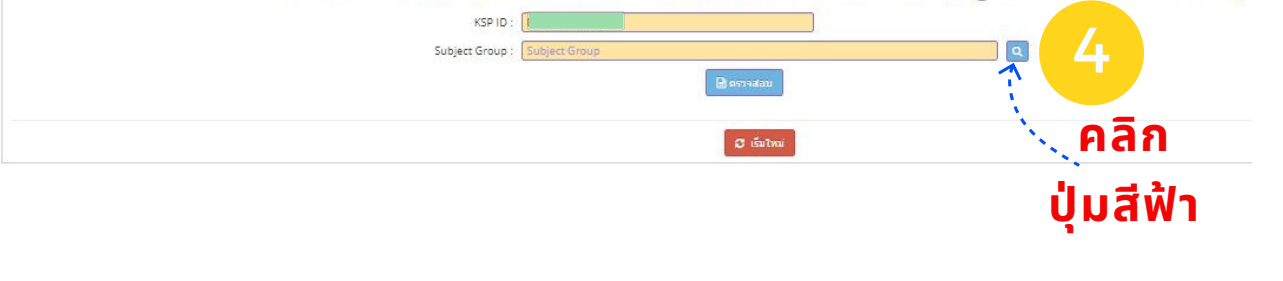

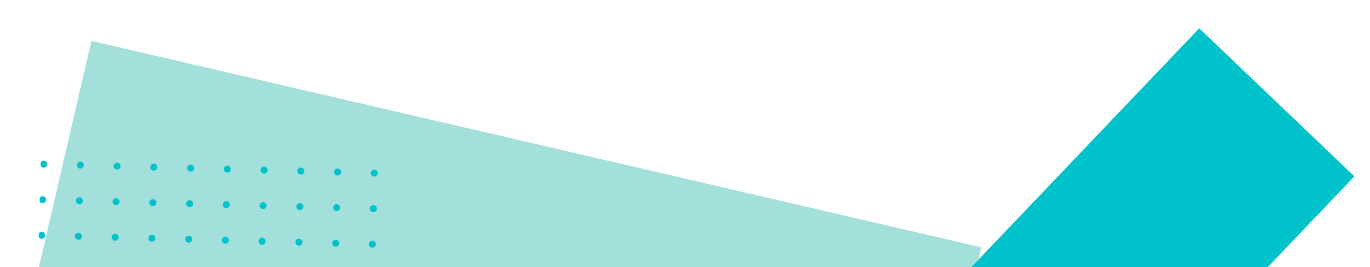

## กรอกข้อมูลในแบบคำขอ

คลิก

ลูกศรสีเทา

หน้า **1**4

เลือกกลุ่มวิชาที่ระบุในใบอนุญาตประกอบวิชาชีพครูชั้นต้น ตามวิชาเอก (ที่ระบุในใบรายงานผลการศึกษา) หรือ วิชาที่สอนในสถานศึกษา หรือ วิชาภาษาอังกฤษเนื่องจากครูชาวต่างประเทศใช้ภาษาอังกฤษในการสอน

ation for Professional License Renewal - Basic Teaching License (B) tary Educatio 0 3. Special Education 0 rmal Educatio 0 (1) Thai Language (2) Mathematics (3) General Science (4) Physics (5) Chemistry (6) Biology 0 (7) Technology 0 Studies, Religious a

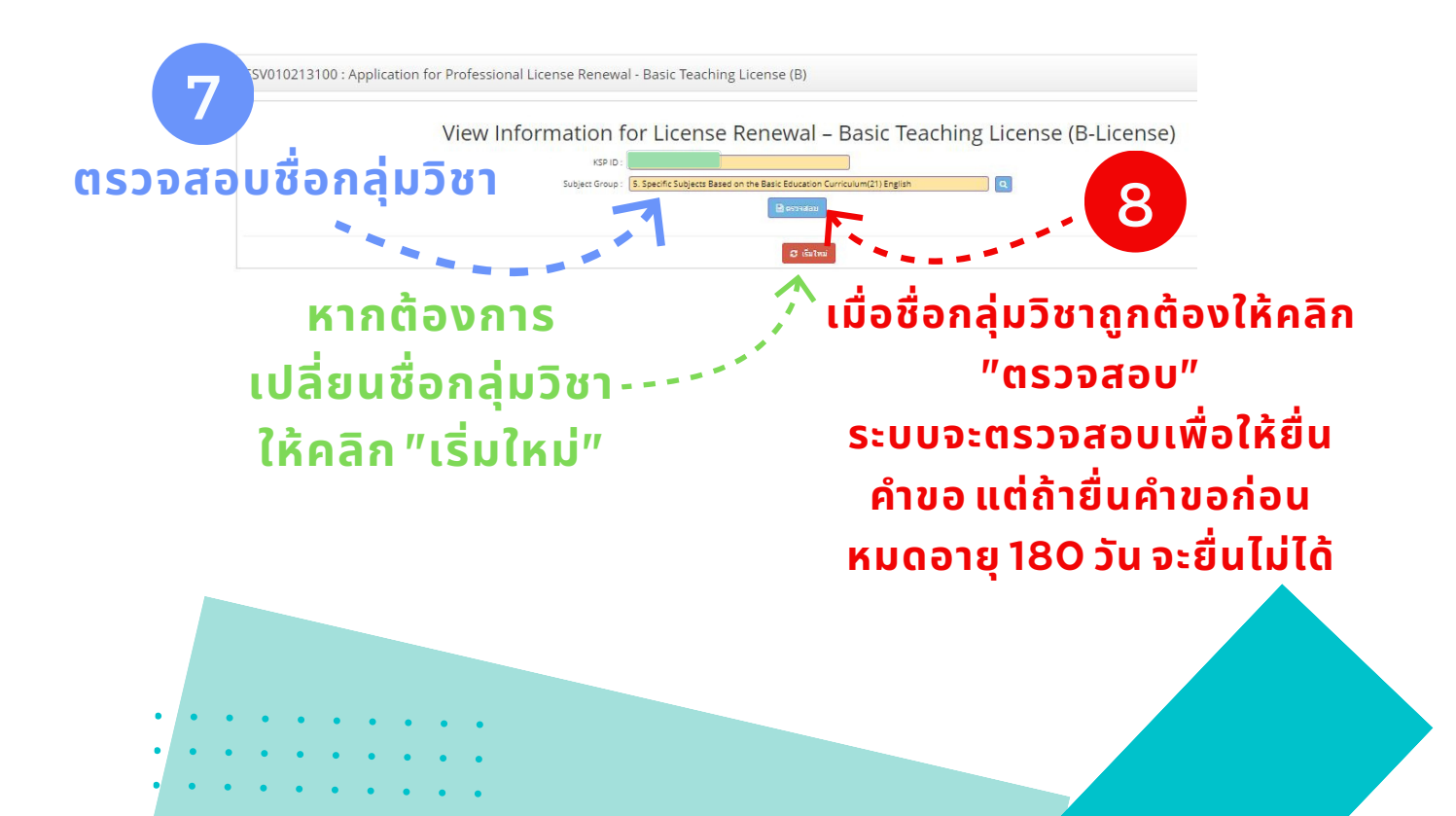

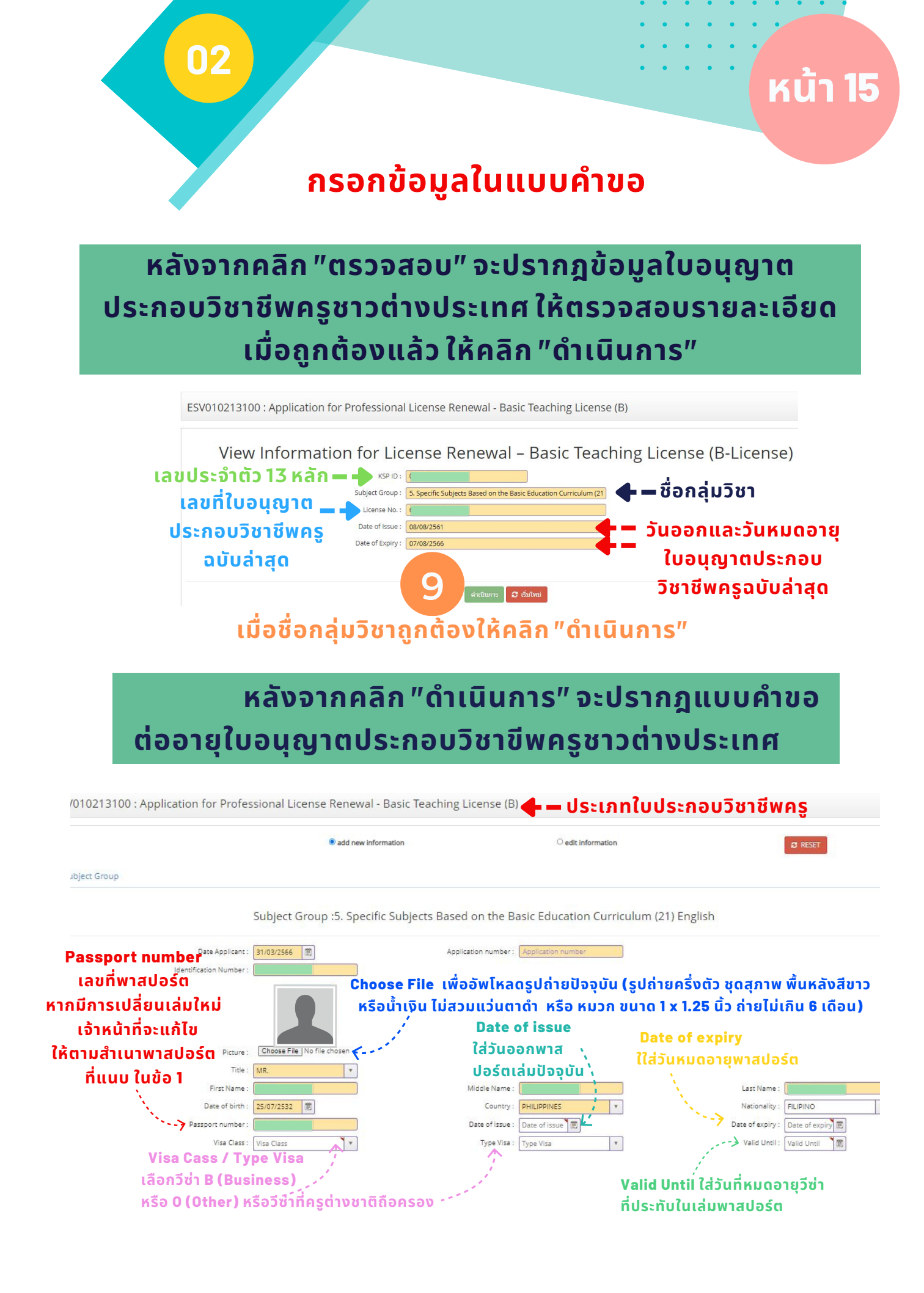

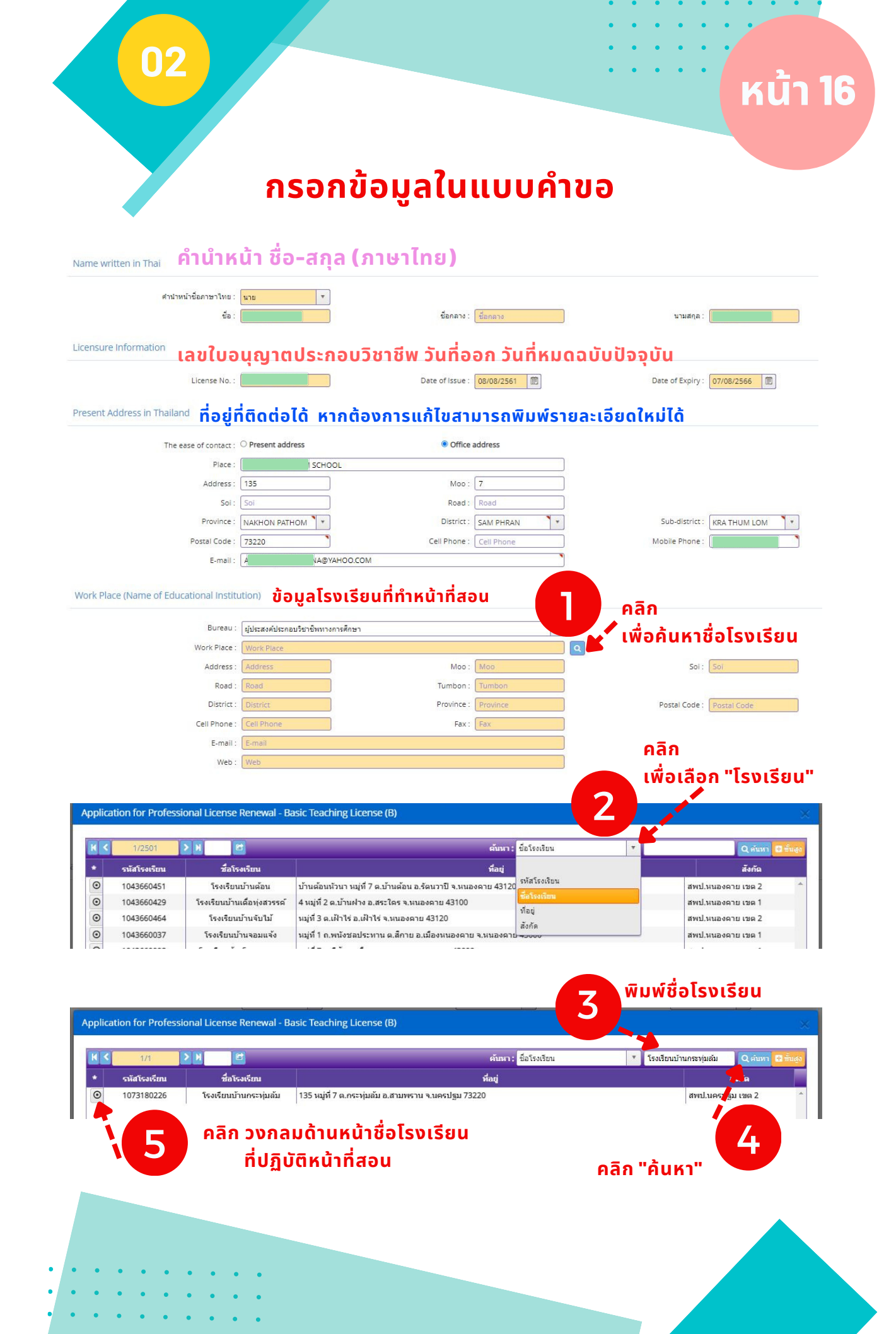

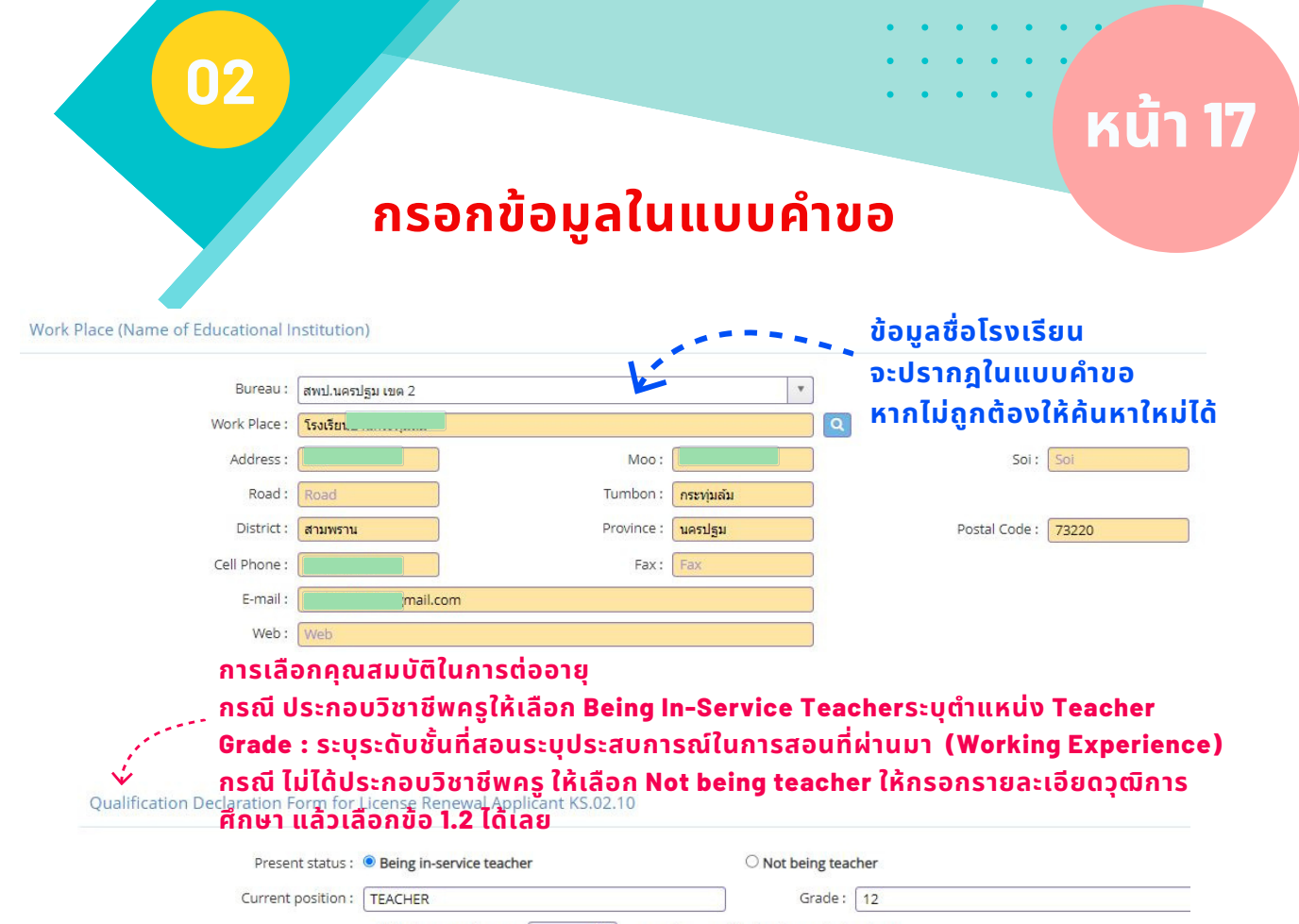

Working experience : 15 years (in case of being in-service teacher)

#### ระบุวุฒิการศึกษา ให้ครบถ้วน ถูกต้อง สมบูรณ์ ใส่รายละเอียดวุฒิการศึกษา เป็นภาษาอังกฤษ ตามปริญญาบัตร ใช้อักษรภาษาอังกฤษพิมพ์ใหญ่ทั้งหมด ระบุวิชาเอก ชื่อมหาวิทยาลัย ประเทศ วันเข้า และวันสำเร็จการศึกษา ให้ครบถ้วน ใส่วุฒิทฺางการศึกษาที่เป็นวุฒิสูงสุด

#### 1.1 กรอกวุฒิปริญญาตรี ปริญญาโท หรือปริญญาเอก <u>(</u>เป็นวุฒิทางการศึกษาเท่านั้น)

| Section 2 Teacher Professional License Renewal Requirements<br>I. Professional knowledge and experience standard<br>Sets details of Professional knowledge and experience standard is only one of the following | 1.2 หากมีวุฒิปริญญาตรี อื่น                                          |
|----------------------------------------------------------------------------------------------------|----------------------------------------------------------------------|
| state details of Professional knowledge and experience standard in only one of the following .                                                                                                    | ูและมวุฒบระกาศนยบตร                                                  |
| 0 1.1 Holder of degree in education or the equivalent , or other degrees as accredited by the Teachers' Council of Thailand                                                                                     | <i>ู</i> ์ วิชาชีพครู                                                |
| $^{>}$ 1.2 Holder of other degree (please specify),and having Graduate Diploma in Teaching Profession as accredited by the Teacher                                                                              | ers' Council of Thailand.                                            |
| 1.3 Holder of other degree (please specify), and Studying for a Graduate Diploma in Teaching Profession as accredited by the                                                                                    | Teachers' Council of Thailand.                                       |
| 1.4 Holder of other degree (please specify),and having a Diploma in Teaching Profession before 9th April 2009.                                                                                                  |                                                                      |
|                                                                                                    |                                                                      |
| .5 Holder of other degree (please specify), and having passed the professional knowledge accreditations approved by the Teac<br>completed. (select one or more)                                                 | hers' Council of Thailand, all 9 standard                            |
| 1.6 Holder of other degree (please specify), and being in the process of professional knowledge accreditation(select one or m                                                                                   | nore)                                                                |
| 1.7 Holder of other degree (please specify), and having studied in teaching profession knowledge of not less than 15 credits.                                                                                   |                                                                      |
| $^{ m O}$ 1.8 Holder of other degree (please specify),and have teaching experience                                                                                                    |                                                                      |
| $^{ m O}$ 1.9 Holder of a qualification lower than Bachelor's Degree (please specify),and have teaching experience                                                                                              |                                                                      |
|                                                                                                    |                                                                      |
| .10 Holder of a qualification lower than Bachelor's Degree (please specify), and being studying for having minimum qualificatio<br>Council of Thailand.                                                         | on with bachelor's degree in education as accredited by the Teachers |
|                                                                                                    |                                                                      |
|                                                                                                    |                                                                      |
|                                                                                                    |                                                                      |
|                                                                                                    |                                                                      |

## <mark>หน้า 18</mark>

## กรอกข้อมูลในแบบคำขอ

ระบุกิจกรรมที่พัฒนาตนเอง ไม่น้อยกว่า 3 กิจกรรม ระบุรายละเอียดให้ครบถ้วน ซึ่งต้องเป็นกิจกรรมที่เกิดขึ้น ระหว่าง 5 ปี ตามระยะเวลาของใบอนุญาตประกอบวิชาชีพครู ฉบับที่ต้องการต่ออายุ พร้อมสแกนหลักฐานการพัฒนา ตนเองในตารางเอกสารประกอบคำขอ

2. Performance Results of professional practice pursuing with standard of performance (Individuals being in -service teacher, please fill in 2.1, not being a teacher please fill in 2.2)

2.1 Individuals being in-service teacher, please select at least 3 activities done pursuant to the standard of performance since issued date of license until present. All three activities must not be the same.

□ 1. Attending an educational profession course to obtain an additional qualification.

2. Having participated in a training course and received certificate that accrediting expertise in professional practice from the Teachers' Council of Thailand.

□ 3. Having taken training course relevant to the performance of duty.

□ 4. Having obtained an academic standing promotion

□ 5. Being a resource training person on a useful topics about learning management or educational management.

6. Writing the textbooks, articles or academic reports which are beneficial to learning management or educational management.

7.Creating innovation used in learning management or educational management.

8.Doing research studies on useful issues for learning management or educational management

9. Having been awarded by the Teachers' Council of Thailand or other educational agency

🗆 10. Having attended the lecture, discussion, conference, workshop, seminar or any meeting which the registration of attendance can be shown.

 $\Box$  11. Having completed a study tour or training course on the topics of the professional practices.

🗆 12. Completing academic works or other activities which are beneficial to learning management or educational management

#### Self-conducting on Professional Code of Ethics

1. I hereby certify that I have met qualifications as specified in the Announcement of the Teachers' Council of Thailand Regarding Professional License Renewal Requirements B.E. 2552 (2009).

2. I hereby certify that I am not under the prohibitions as specified in Section 44 of the Teachers and Educational Personnel Council Act B.E. 2546 (2003).

2.1 Having improper behavior or immorality.

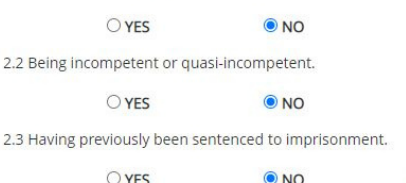

O NO

Please specify : Please specify

ตอบคำถาม 3 ข้อ

3. I hereby certify that the information given above is true.

4. In case my application and documentation are not correct or complete, I am pleased to correct or provide further documents or evidence and send to the Teachers' Council within 15 days from the date I receive the result of consideration.

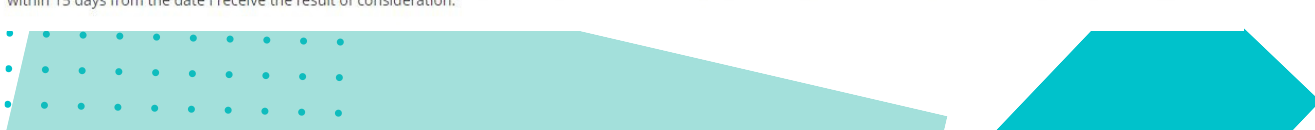

## หน้า **19**

## แนบเอกสารหลักฐานประกอบคำขอ

02

การแนบเอกสารประกอบคำขอ ให้สแกนเป็นไฟล์ PDF ขนาดไม่เกิน 2MB และหากข้อใดมีเอกสารมากกว่า 1 หน้า ให้รวมทุกหน้าเป็นไฟล์เดียวกัน ก่อนแนบ ยกเว้น ข้อ 6 เป็นไฟล์ JPG

| ที่ | รายการ                                                                                                    | แฟัม | ขอเอกสารเพิ่มเดิม | สถานะ | * |   |
|-----|----------------------------------------------------------------------------------------------------|------|-------------------|-------|---|---|
|     | The photo page and non-immigrant visa page                                                                                                    |      |                   |       | Ø | - |
| 2   | Documents or evidence of the performance results of professional practice as specified in<br>Section 2                                                           |      |                   |       | Ø |   |
| 3   | Copy of educational certificate along with official transcripts (in case of obtaining an<br>additional qualification)                                            |      |                   |       | C |   |
| 4   | Translated documents into Thai, in case of they are not in English or Thai                                                                                       |      |                   |       | Ø |   |
| 5   | The used pages of work permit                                                                                                    |      |                   |       | C |   |
| 6   | One 1 x 1.25 inch half-length, full face photographs; wearing formal clothing without hat<br>and sunglasses; taken within 6 months before application submission |      |                   |       | C |   |
| 7   | Other relevant documents (if any)                                                                                                    |      |                   |       | ľ |   |
| 8   | Payment receipt for license renewal fee: 200 Baht (Whether the license is granted or not,<br>the renewal fee is not refundable under all circumstances)          |      |                   |       | Ø |   |
| 9   | The evidence related to a subject group which shall be specified in the Basic Teaching License                                                                   |      |                   |       | Ø |   |

| รายการ :                                         | The photo page and non-imm | igrant visa page                                                                                                    |                                                              |
|--------------------------------------------------|----------------------------|----------------------------------------------------------------------------------------------------|--------------------------------------------------------------|
| รายละเอียด :                                     | The photo page and non-imm | nigrant visa page                                                                                                    |                                                              |
| สถานะ :                                          | สถานะ                      |                                                                                                    |                                                              |
| เหตุผลขอเอกสารเพิ่มเติม :                        |                            |                                                                                                    |                                                              |
| uilu -                                           |                            |                                                                                                    |                                                              |
| **** <sub>หลงจาก</sub><br>กดตรงนี้<br>เพื่อแบบไห |                            | กขอแลว อยาลมกดปุ่มบนทกและสงตรวจสอบดวย<br>Drag and drop the file you want to<br>attach here, or click here to attach a | <sup>นะคะ (ดานลางแบบคาขอ)***</sup><br>หากไฟล์ที่แนบไม่ถูกต้เ |
| หรือลากไพ                                        | ไล์มาวาง                   | 2 MB in size.)                                                                                                    | สามารถวางไฟล์ใหม่ได้                                         |
|                                                  |                            | 🖹 อับโหลดแฟ้น 🖉 เริ่มใหม่ 🌑 กลับ                                                                                      |                                                              |

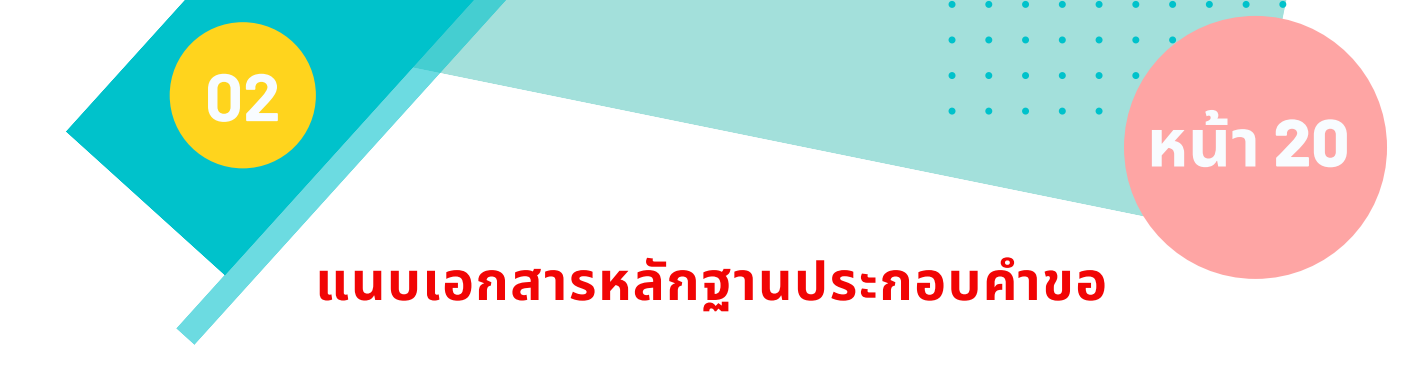

| 1001                                       | Translated documents into Thalu in case of they are not in English or Thai        |
|--------------------------------------------|-----------------------------------------------------------------------------------|
| รายสมเสียด                                 | Translated documents into Thai, in case of they are not in English or Thai        |
|                                            |                                                                                   |
|                                            |                                                                                   |
|                                            |                                                                                   |
| เหตุผลของอกสารเพิ่มเสีย                    |                                                                                   |
|                                            |                                                                                   |
|                                            |                                                                                   |
| uvita :                                    | 18508ed/2105.44cc-066c-8027502a5296                                               |
| MUDRIMO                                    |                                                                                   |
| ***หลังจากที่แก้ไข                         | เอกสารครบทุกข้อแล้ว อย่าลืมกดปุ่มบันทึกและส่งตรวจสอบด้วยนะคะ (ด้านล่างแบบคำขอ)*** |
| Turnamasonsfranjoš<br>4. Vite<br>Benave Re | หลังจากแนบไฟล์เรียบร้อย<br>จะปรากฎชื่อไฟล์เอกสาร                                  |
| 21                                         | Et definancelle C defined                                                         |
|                                            |                                                                                   |

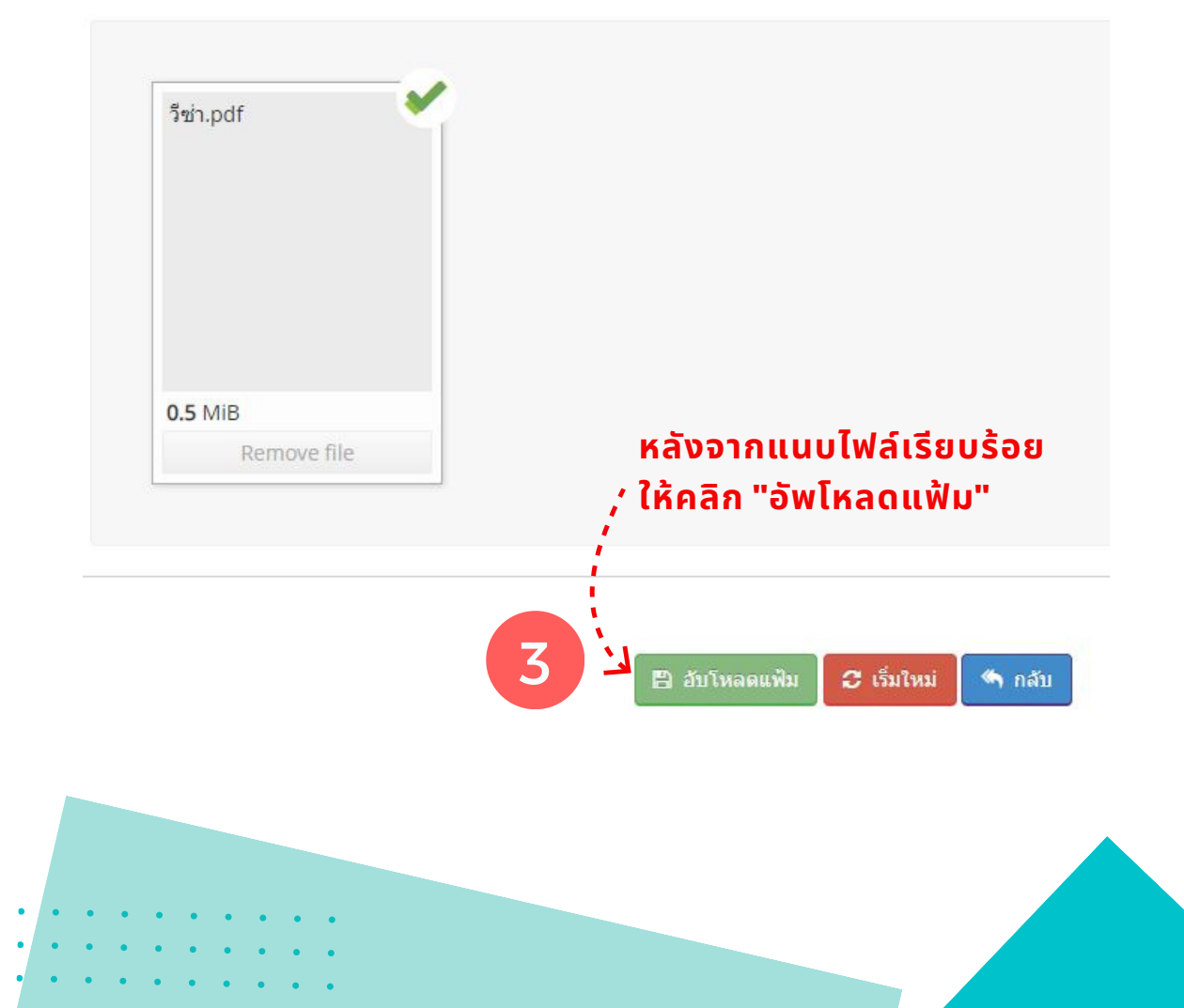

หน้า 21

## ีแนบเอกสารหลักฐานประกอบคำขอ

#### แนบเอกสารหลักฐานประกอบแบบคำขอ (ไฟล์แนบต้องเป็นรูปแบบ PDF File เท่านั้น และมีขนาดไม่เกิน 2 MB ยกเว้นรูปถ่าย)

| ที | รายการ                                                                                                    | แฟัม        | บอเอกสารเพิ่มเดิม       | สถานะ            | * |   |
|----|----------------------------------------------------------------------------------------------------|-------------|-------------------------|------------------|---|---|
|    | The photo page and non-immigrant visa page                                                                                                    |             |                         |                  | Ø | * |
| 2  | Documents or evidence of the performance results of professional practice as specified in<br>Section 2                                                           |             |                         |                  |   |   |
| 3  | Copy of educational certificate along with official transcripts (in case of obtaining an<br>additional qualification)                                            |             |                         |                  | ľ |   |
| 4  | Translated documents into Thai, in case of they are not in English or Thai                                                                                       |             |                         |                  |   |   |
| 5  | The used pages of work permit                                                                                                    |             |                         |                  | Ø |   |
| 6  | One 1 x 1.25 inch half-length, full face photographs; wearing formal clothing without hat<br>and sunglasses; taken within 6 months before application submission |             | J                       |                  | Ø |   |
| 7  | Other relevant documents (if any)                                                                                                    |             |                         |                  |   |   |
| 8  | Payment receipt for license renewal fee: 200 Baht (Whether the license is granted or not, the renewal fee is not refundable under all circumstances)             | หลงจา       | ากแนบไฟส<br>ดูปแฟ้เมสีเ | าเรยบรอย<br>จียว |   |   |
| 9  | The evidence related to a subject group which shall be specified in the Basic Teaching<br>License                                                                | ี่<br>สามาร | รูบแพมสเ<br>รถคลิกดูเอ  | งขว<br>กสารได้   | ľ |   |

เมื่อกรอกข้อมูลและแนบไฟล์ครบถ้วนแล้ว ให้คลิกปุ่ม SAVE ด้านล่างคำขอ เพื่อบันทึกคำขอและ ส่งคำขอให้เจ้าหน้าที่ตรวจในระบบ

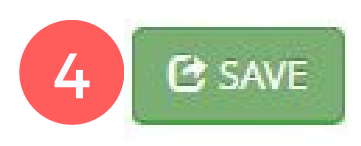

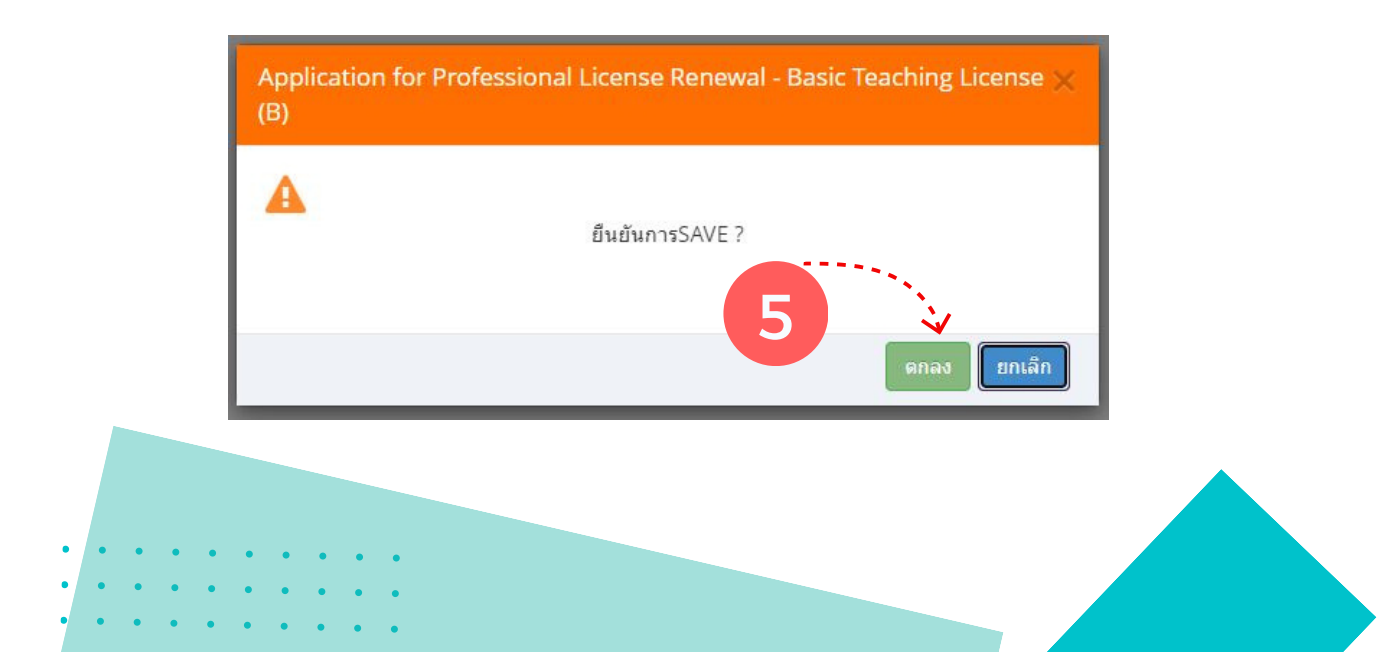

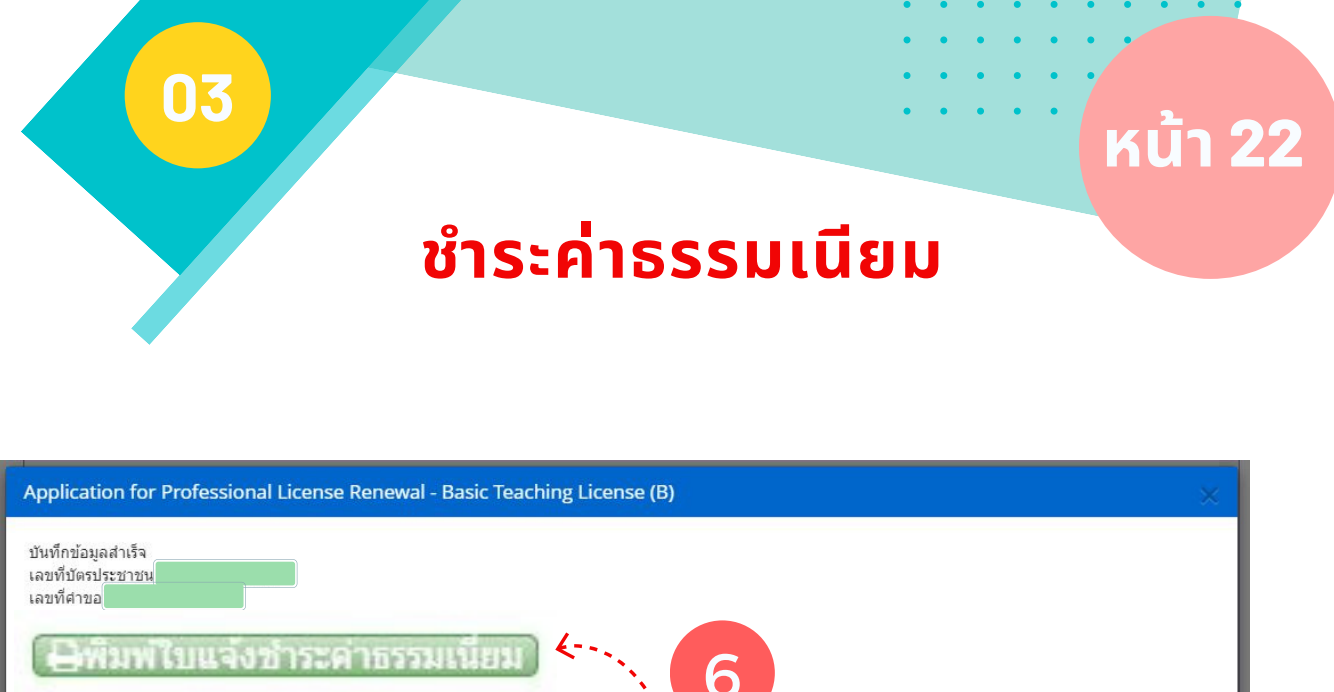

| Application for Professional License Renewal - Basic Teaching License (B)                              |             |
|----------------------------------------------------------------------------------------------------|-------------|
| มันทึกข่อมูลสำเร็จ<br>เลขที่ข่าขอ<br>โอพิมพ์โบแลงอาระคาธรรมเนียม<br>คลิก "พิมพ์ใบแจ้งชำระค่าธรรมเนียม" |             |
|                                                                                                    | ปิดหน้าต่าง |

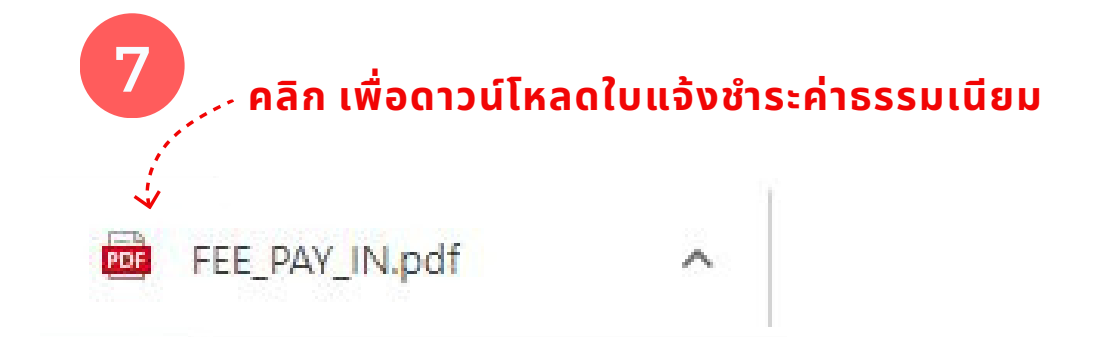

#### ้ชำระเงินภายใน 30 วัน หากพ้นวันที่กำหนดให้ข้อมูลเลขที่<u>คำขอนี้จะถูกยกเลิก</u> และหากท่านชำระค่าธรรมเนียมหรือค่าดำเนินการแล้ว <u>ไม่คืนเงินทุกกรณ</u>ี ตามข้อบังคับคุรุสภาว่าด้วยใบอนุญาตประกอบวิชาชีพ พ.ศ. 2565

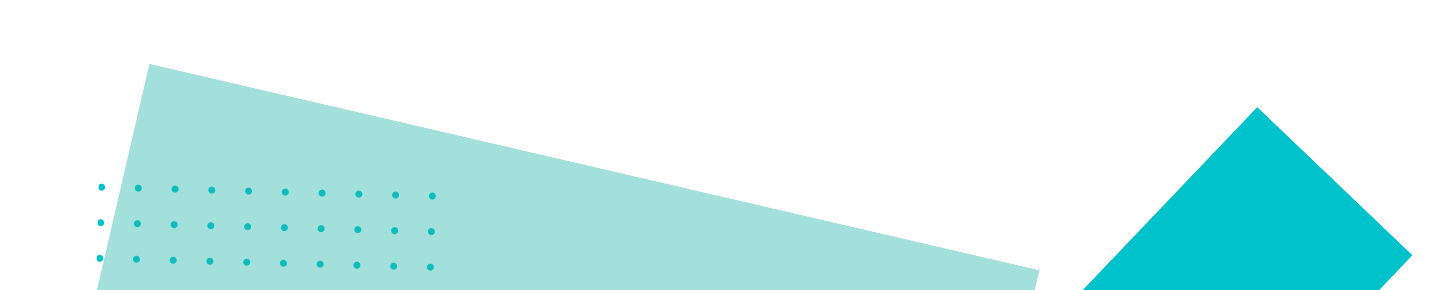

## ชำระค่าธรรมเนียม

<u>หน้า 23</u>

แบบชำระเงิน โดยสามารถชำระได้ที่ ไปรษณีย์ ธ.กรุงไทย เคาน์เตอร์เซอร์วิส และสามารถตรวจสอบผลการชำระเงินได้ภายใน 1 วัน ทำการ หากชำระที่เคาน์เตอร์สำนักงานเลขาธิการ คุรุสภา (กรุงเทพฯ) ตรวจสอบการชำระเงินได้ทันที

<mark>โปรดชำระเงินภายใน 3O วัน</mark> นับจากวันที่ส่งคำขอ หากไม่ชำระเงินระบบจะไม่ส่งคำขอ ให้เจ้าหน้าที่ ตรวจ และคำขอจะถูกลบข้อมูล และท่านต้องบันทึกข้อมูลใหม่

สำนักงานเลขาธิการคุรุสภา (ส่วนที่ 1 สำหรับผู้ชำระเงิน) For customer The Secretariat of the Teachers' Council of Thailand ้าันทิ ยื่นคำขอ วันที่/ Date 03/04/2566 ใบแจ้งการชำระเงินค่าธรรมเนียมผู้ประกอบวิชาชีพทางการศึกษา <sup>เลขที่คำขอ</sup> เลขทีคำขอ BILL PAYMENT SLIP ประเภทวิชาชีพ : ครู License Type : Teacher ชื่อ - สกุล ชื่อ - นามสกุล <sup>เลขประจำตัวประชาชน</sup> เลขประจำตัว 13 หลัก ID No. Name วันออก-หมดอายุ Ref2 : ประเภทคำขอ : ต่ออายุใบอนุญาตครูชั้นต้น วันที่ออก เลขที่ใบอนุญาต ของใบอนุมีจาตที่ต่ออายุ เลขที่ใบอนุญาตที่ต่ออายุ Issued License No. ที่/No. จำนวนเงิน/Amount (Baht) รายการ/Description ต่ออายุใบอนุญาตครูชั้นต้น Renewal Fee - Basic Teaching License 1 200 ชำระเงินภายใน 30 วัน หากพ้นกำหนดข้อมูลคำขอ รวมจำนวนเงิน Amount in Words สองร้อยบาทถ้วน จะถูกยกเลิก 200 ้กำหนดชำระเงินภายในวันที่ 18/05/2566 เท่านั้น หากพ้นวันที่กำหนดไว้ ข้อมูลเลขที่คำขอนี้จะถูกยกเลิก วันที่ Date.. Please make the payment within 18/05/2023, If the payment overdu (ลงลายมือชื่อและประทับตรา) w bill payment registration application will be cancelled and you need to m สำนักงานเลขาธิการคุรุสภา (ส่วนที่ 2 สำหรับหน่วยงานที่รับชำระเงิน) For receiving organization The Secretariat of the Teachers' Council of Thailand ใบแจ้งการชำระเงิน (เพื่อนำเข้าบัญชี) ้ชำระเงินภายในวันที่ 18/05/2566 เท่านั้น BILL PAYMENT SLIP (For Bank Account) Due Date 18/05/2023 Ο Counter สำนักงานเลขาธิการคุรุสภา ชื่อ - นามสกุล Counter Service of the Teachers' Council of Thailand เลขประจำตัวประชาชน (Ref1) : ไปรษณีย์ไทย 10 บาท/ครั้ง  $\cap$ Post Office (Service Fee 10 Baht/Time) เลขที่อ้างอิง (Ref2) : ธนาคารกรุงไทย 10 บาท/ครั้ง Com.code 93700  $\cap$ Krungthai Bank (Service Fee 10 Baht/Time) Com. Code:93700 เคาน์เตอร์เซอร์วิส 10 บาท/ครั้ง 0 🌠 Counter Service (7-Eleven) 10 Baht/Time จำนวนเงินทั้งหมด Total Amount 200 Baht จำนวนเงินตัวอักษร Amount in Words สองร้อยบาทถ้วน สำหรับเจ้าหน้าที่รับชำระเงิน For Official Used Only ผู้รับเงิน Received by ผู้รับมอบอำนาจ Authorized หากท่านชำระเงินแล้ว ไม่คืนเงินทุกกรณี |09940000008110 166430091988180566 20000 หากท่านชำระค่าธรรมเนียม์หรือค่าดำเนินการแล้ว ไม่คืนเงินทุกกรณี ตามข้อบังคับคุรุสภา ว่าด้วยใบอนุญาตประกอบวิชาชีพ พ.ศ. 2565 ข้อ 23 Fees Non-Refundable: All registration fees and processing fees paid shall not be refundable under any circumstances

## ตรวจสอบผลการพิจารณา

<u>หน้า 24</u>

## หลังจากบันทึกคำขอแล้ว สามารถตรวจสอบ สถานะของคำขอได้ ตามขั้นตอนดังนี้

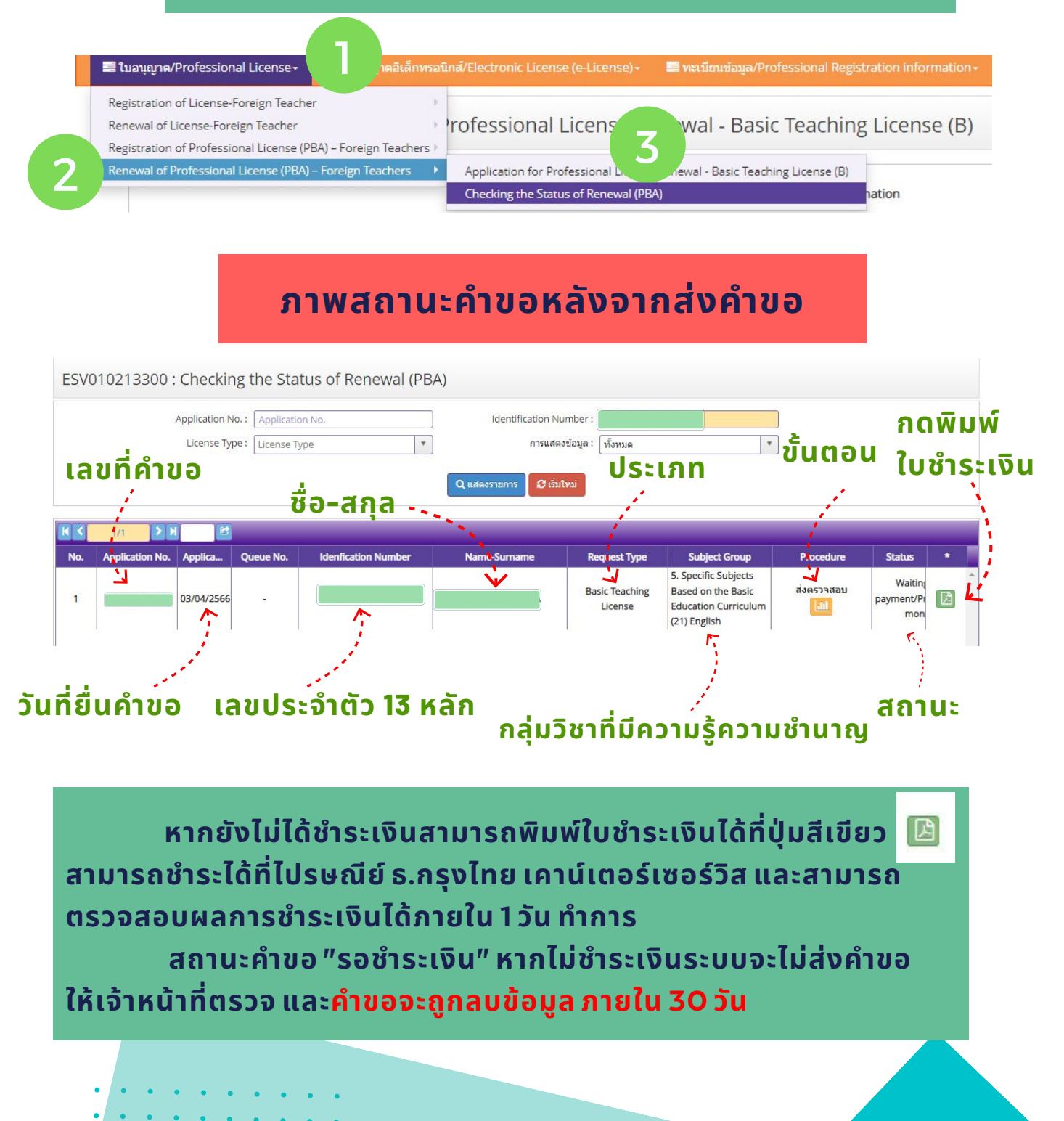

หน้า 25

## **ตรวจสอบผลการพิจารณา**

หลังจากชำระค่าธรรมเนียมแล้ว สามารถตรวจสอบผลการพิจารณาได้ <mark>ภายใน 7 - 15 วันทำการ</mark> <mark>คลิก</mark> Professional License + Renewal of Professional License (PBA)-Foreign Teachers + Checking the Status of Renewal (PBA)

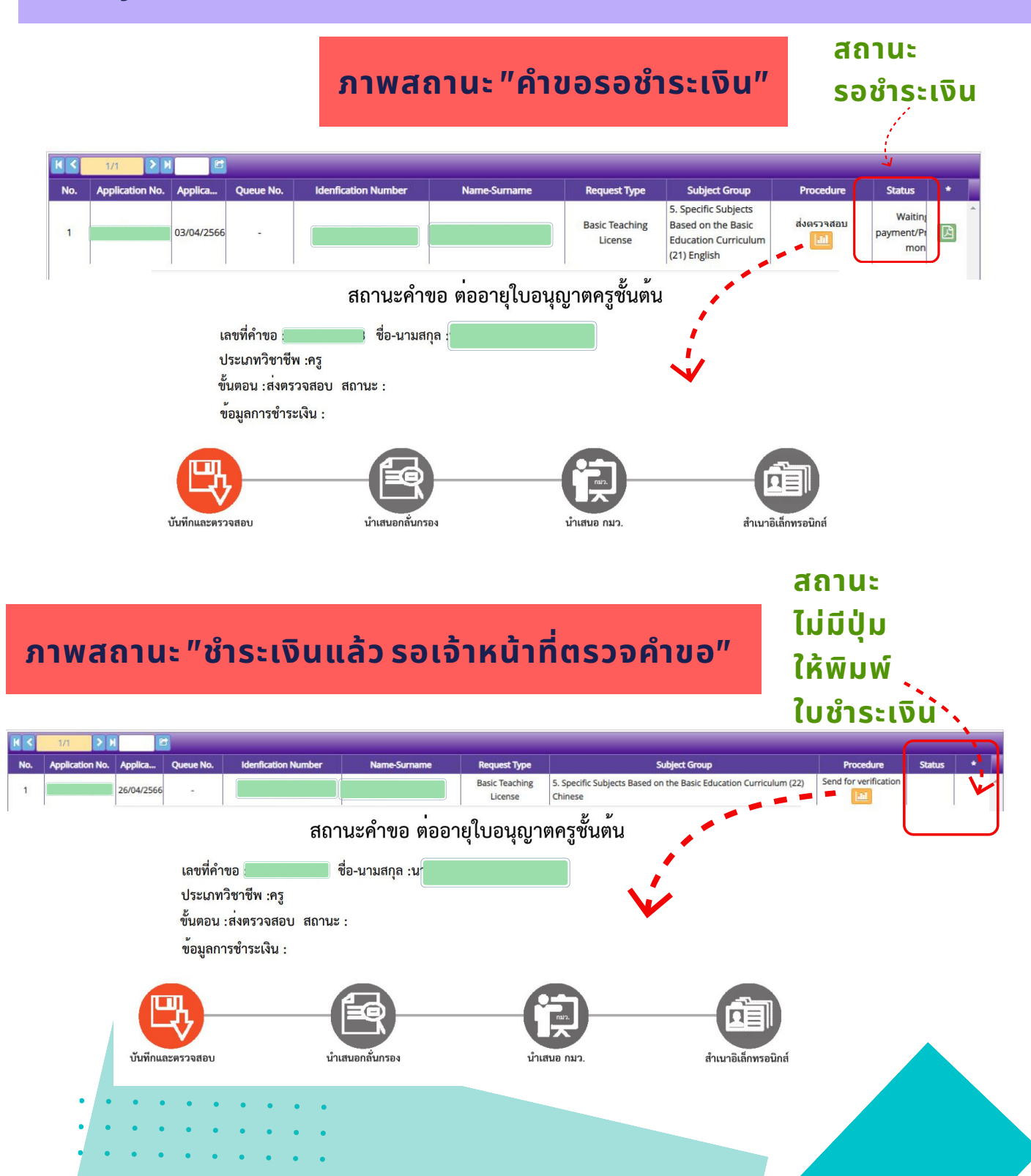

## หน้า 26

## ตรวจสอบผลการพิจารณา

คลิก Professional License + Renewal of Professional License (PBA)-Foreign Teachers + Checking the Status of Renewal (PBA)

## ภาพสถานะ "เจ้าหน้าที่ตรวจแล้ว ผ่านการตรวจสอบเบื้องต้น"

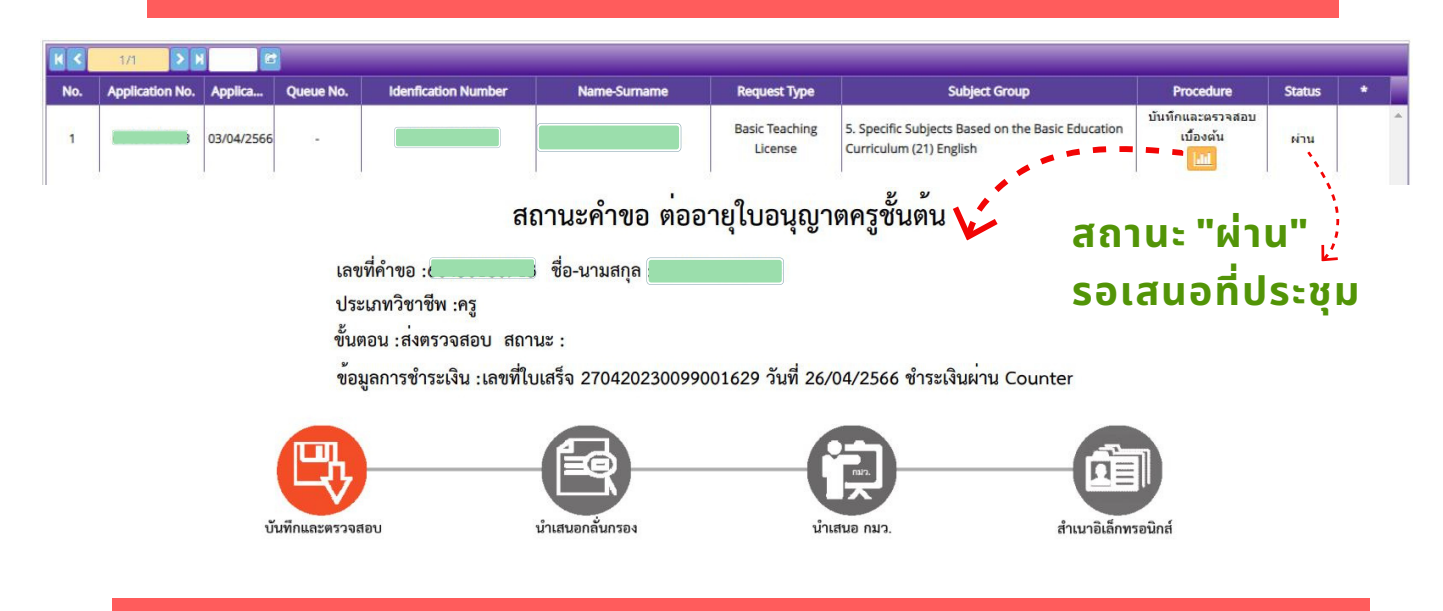

## ภาพสถานะ"เจ้าหน้าที่ตรวจแล้ว ไม่ผ่านต้องปรับปรุงแก้ไข" (ขั้นตอนการในคู่มือ หน้า 27)

| K (1/1 ) N                |                      |                      |                   |                           |                                                                        | 1                 |                       |
|---------------------------|----------------------|----------------------|-------------------|---------------------------|------------------------------------------------------------------------|-------------------|-----------------------|
| o. Application No. Applic | a Queue No.          | Idenfication Number  | Name-Surname      | Request Type              | Subject Group                                                          | Procedure         | Status *              |
| 03/04/                    | 2566 -               |                      |                   | Basic Teaching<br>License | 5. Specific Subjects Based on the Basic Edu<br>Curriculum (21) English | Jcation เบื้องดัน | ขอเอกสาร<br>เพิ่มเติม |
|                           |                      | สถ                   | านะคำขอ ต่ออ      | ายุใบอนุญาต               | าครูชั้นต้น 🏏                                                          | สถานะ             | el k                  |
|                           | เลขที่               | คำขอ                 | ชื่อ-บามสกล •     |                           |                                                                        | ขอเออะ            | ล้ารเพิ่มม            |
|                           | 9/5%                 | กทวิชาชีพ .คร        |                   |                           |                                                                        | 001016            | 11510051              |
|                           | 2000<br>2000<br>2000 | มหางาาที่            | · .               |                           |                                                                        |                   |                       |
|                           | 2 12 10 E            | าน:ถงพรรงถอบ ถถาน    | e                 | e d                       |                                                                        |                   |                       |
|                           | ขอมูล                | ลการชาระเงน :เลขทเบเ | สรจ 2704202300990 | 01629 วนท 26/0            | 14/2566 ชาระเงนผาน Counter                                             |                   |                       |
|                           |                      | (                    |                   | -6                        | 2(                                                                     | ă٦)               |                       |
|                           | บันทึกและตรวจสอ      | บ น้ำ                | แสนอกลั่นกรอง     | นำเส                      | นอ กมว. สำเน                                                           | าอิเล็กทรอนิกส์   |                       |
|                           |                      |                      |                   |                           |                                                                        |                   |                       |
|                           |                      |                      |                   |                           |                                                                        |                   |                       |
|                           |                      |                      |                   |                           |                                                                        |                   |                       |
| • • •                     | • • •                |                      |                   |                           |                                                                        |                   |                       |
|                           |                      |                      |                   |                           |                                                                        |                   |                       |
|                           |                      | ••••                 |                   |                           |                                                                        |                   |                       |
|                           | • • •                | • • •                |                   |                           |                                                                        |                   |                       |

## หน้า 27

## ้ปรับปรุงแก้ไขคำขอ (กรณีไม่ผ่าน)

## ภาพสถานะ"เจ้าหน้าที่ตรวจแล้ว ไม่ผ่านต้องปรับปรุงแก้ไข"

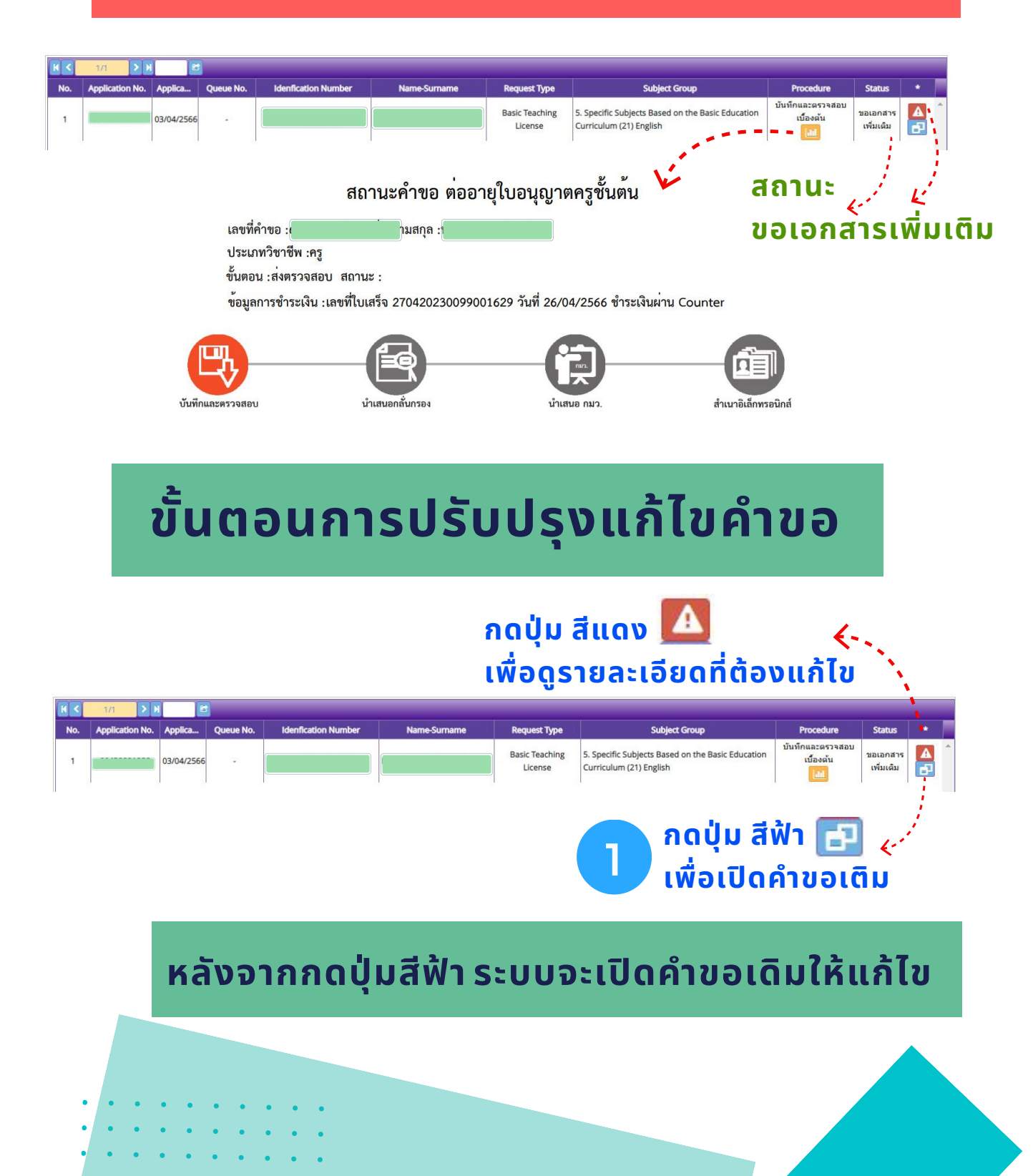

## ์ ปรับปรุงแก้ไขคำขอ (กรณีไม่ผ่าน)

## ระบบจะแสดงหน้าคำขอเดิม ให้เลื่อนหน้าจอเพื่อตรวจสอบ จุดที่ต้องปรับปรุงแก้ไข เช่น

- กรอกคำขอไม่ครบถ้วน ไม่ถูกต้อง สามารถพิมพ์รายละเอียดใหม่ ในแบบคำขอเดิมได้
- 2. เอกสารประกอบคำขอไม่ถูกต้อง สามารถส่งเอกสารใหม่ ตามขั้นตอน ดังนี้

05

| ที่ |                                                 | รายการ                                                         |                                                   |              | ม ขอเอกสารเพื | <b>โมเดิม</b> | สถานะ         | •    | -    |   |
|-----|-------------------------------------------------|----------------------------------------------------------------|---------------------------------------------------|--------------|---------------|---------------|---------------|------|------|---|
| 1   | The photo page and                              | on-immigrant visa page                                         |                                                   |              |               |               |               | 2 -  | (a)  |   |
| 2   | Documents or evider                             | e of the performance results of professional practice as       | specified in Section 2                            |              |               |               |               | C.   |      |   |
| 3   | Copy of educational of                          | ertificate along with official transcripts (in case of obtaini | ng an additional qualification)                   |              |               |               |               | 8    |      |   |
| 4   | Translated document                             | into Thai, in case of they are not in English or Thai          |                                                   |              |               |               |               | B    |      |   |
| 5   | The used pages of w                             | rk permit                                                      |                                                   |              | เอกสารไม่ชัดเ | เจน ขอเอเ     | กสารเพิ่มเติม | Ø    |      |   |
| 6   | One 1 x 1.25 inch hal<br>application submission | length, full face photographs; wearing formal clothing w<br>n  | ithout hat and sunglasses; taken within 6 month   | hs before    | ]             |               |               |      |      |   |
| 7   | Other relevant docur                            | ents (if any)                                                  |                                                   |              |               |               |               | C    |      |   |
| 8   | Payment receipt for l<br>circumstances)         | tense renewal fee: 200 Baht (Whether the license is gran       | ted or not, the renewal fee is not refundable und | der all      |               |               |               | C    |      |   |
| 9   | The evidence related                            | o a subject group which shall be specified in the Basic Te     | aching License                                    |              |               |               |               | 6    |      |   |
|     |                                                 |                                                                |                                                   |              |               |               |               |      |      |   |
|     | รายการ :                                        | The used pages of work permit                                  |                                                   |              |               |               |               |      |      |   |
|     | รา <mark>ย</mark> ละเอียด :                     | The used pages of work permit                                  |                                                   |              |               |               |               |      |      |   |
|     |                                                 |                                                                |                                                   |              |               |               |               |      |      |   |
|     |                                                 |                                                                |                                                   | /            |               |               |               |      |      |   |
|     | สถานะ :                                         | ขอเอกสารเพิ่มเติม                                              |                                                   |              |               |               |               |      |      |   |
|     |                                                 |                                                                |                                                   |              |               |               |               |      |      |   |
|     | แฟ้ม :                                          | 11148809-03a1-406d-a5f1-1c677c178c45                           |                                                   |              | 1             |               | 2             |      |      |   |
|     | หมายเหตุ                                        | N D N D N D N                                                  |                                                   |              |               |               |               |      |      |   |
|     | ***หลังจา                                       | าทีแก้ไขเอกสารครบทุกข้อแล้ว อย่าลืมกดปุ่ม:                     | บันทึกและส่งตรวจสอบด้วยนะคะ (ด้านส                | ล่างแบบคำขอ) | ***           |               | 2             |      |      |   |
|     |                                                 | Drag and drop                                                  | the file you want to                              |              | น้ำไฟส        | ត៍ពិតូវ       | าต้อง         | งมา  | ארכו | ) |
|     |                                                 | attach here, or o                                              | click here to attach a                            |              | <b>v</b> änn  | 5             |               | . ते |      |   |
|     |                                                 | file (The attached                                             | l file must not exceed                            |              | กรอค          | anu           | SUS           | uu   |      |   |
|     |                                                 | 2 MI                                                           | 3 in size.)                                       |              | <u>د ش</u>    | -             |               | : c  | 7 2  |   |
|     |                                                 |                                                                |                                                   |              | เพิอค์        | นหาโ          | War           | ้เกื | บไว้ |   |
|     |                                                 | B 25                                                           |                                                   |              |               |               |               |      | •••• |   |
|     |                                                 |                                                                |                                                   |              |               |               |               |      |      |   |
|     |                                                 |                                                                |                                                   |              |               |               |               |      |      |   |
|     |                                                 |                                                                |                                                   |              |               |               |               |      |      |   |
|     |                                                 |                                                                |                                                   |              |               |               |               |      |      |   |
|     |                                                 |                                                                |                                                   |              |               |               |               |      |      |   |
|     |                                                 |                                                                |                                                   |              |               |               |               |      |      |   |
|     |                                                 |                                                                |                                                   |              |               |               |               |      |      |   |
|     |                                                 |                                                                |                                                   |              |               |               |               |      |      |   |
|     |                                                 | • • • • • •                                                    |                                                   |              |               |               |               |      |      |   |
|     |                                                 |                                                                |                                                   |              |               |               |               |      |      |   |

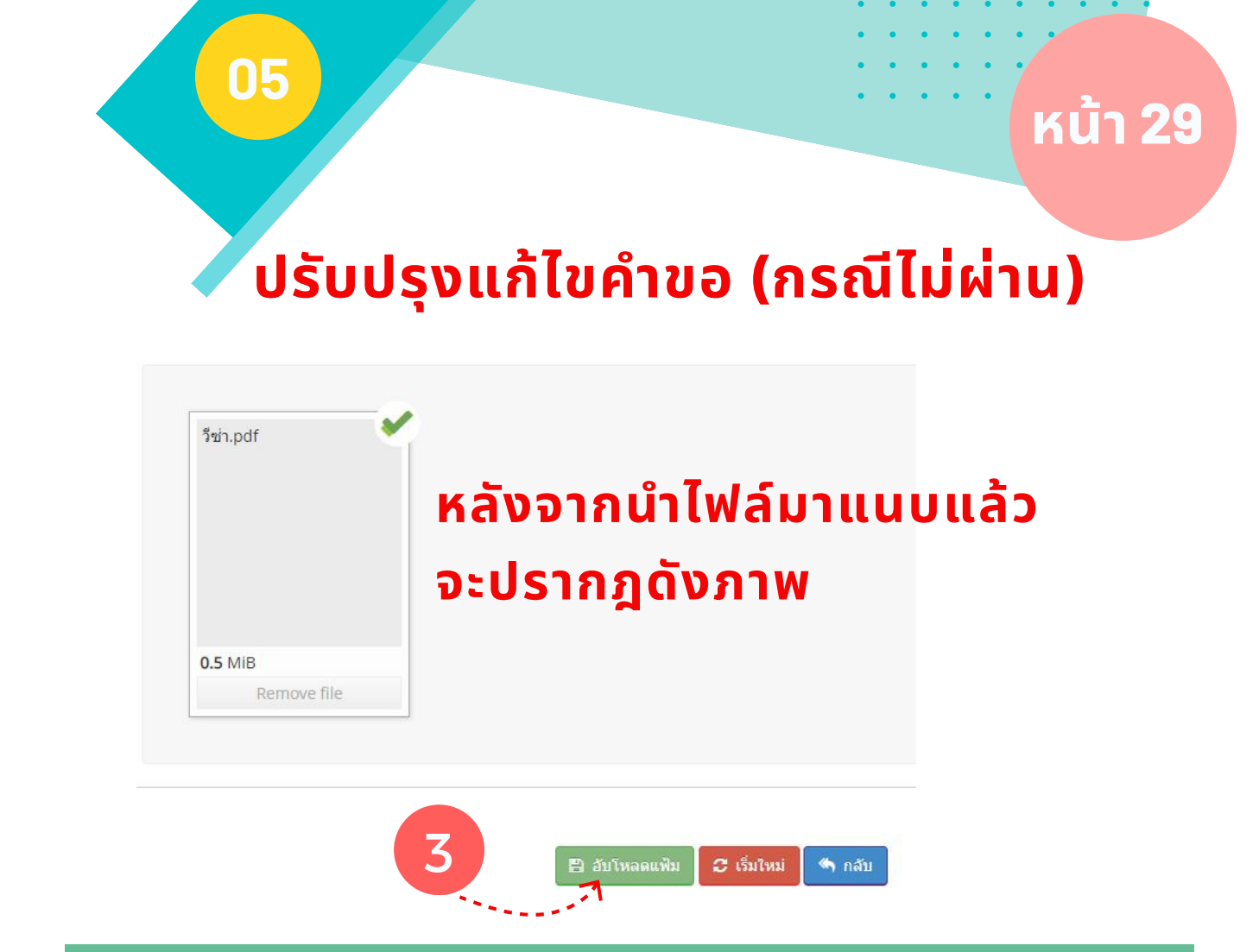

## ปรับปรุงแก้ไขให้ครบถ้วน หลังจากส่งคำขอแล้วไม่สามารถ แก้ไขได้ จนกว่าเจ้าหน้าที่จะตรวจสอบแล้ว

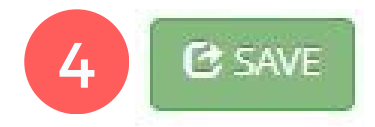

## หลังจากปรับปรุงแก้ไขครบถ้วนแล้ว ให้เลื่อนมา หน้าจอด้านล่างและกดปุ่ม SAVE

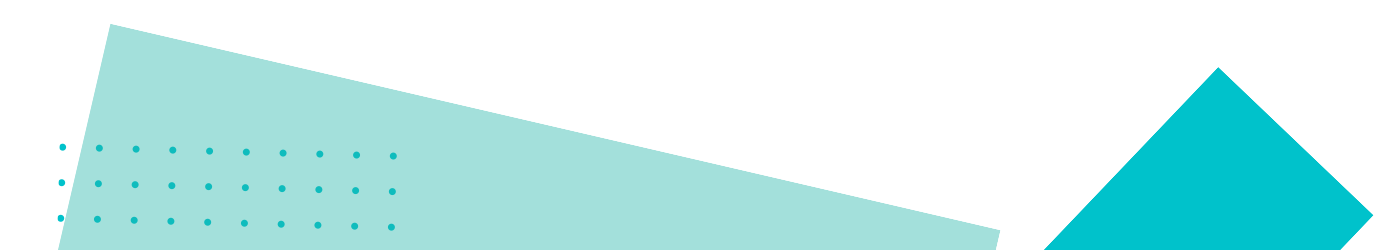

## ู้ปรับปรุงแก้ไขคำขอ (กรณีไม่ผ่าน)

คลิก Professional License + Renewal of Professional License (PBA)-Foreign Teachers + Checking the Status of Renewal (PBA)

หลังจากส่งคำขอที่ปรับปรุงแก้ไขแล้ว ต้องตรวจสอบสถานะเพื่อให้มั่นใจว่า คำขอได้ถูกส่งให้เจ้าหน้าที่ตรวจสอบแล้ว เมื่อส่งคำขอแล้วสถานะจะแสดงเป็น "ส่งตรวจสอบ" "ขอเอกสารเพิ่มเติม" และรอเจ้าหน้าที่ตรวจสอบตามขั้นตอน

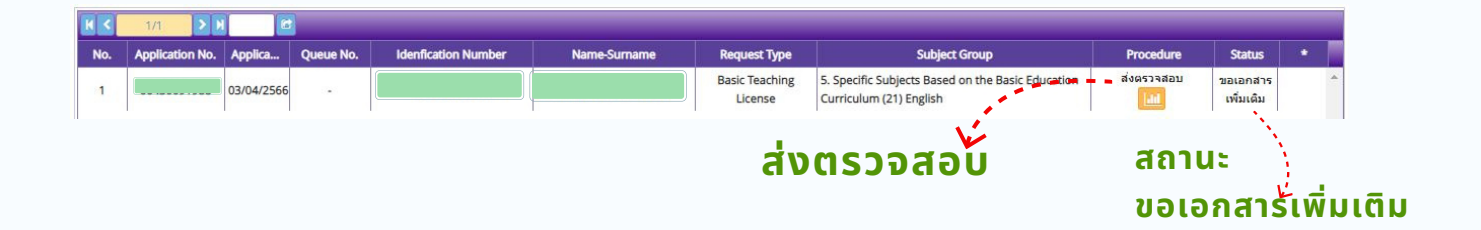

หลังจากเจ้าหน้าที่ตรวจสอบคำขอที่ปรับปรุงแก้ไขแล้ว หากไม่ผ่านให้แก้ไขใหม่ได้ แต่ถ้าผ่านเบื้องต้นแล้ว สถานะคำขอจะแสดงดังภาพ

ภาพสถานะ "เจ้าหน้าที่ตรวจแล้ว ผ่านการตรวจสอบเบื้องต้น"

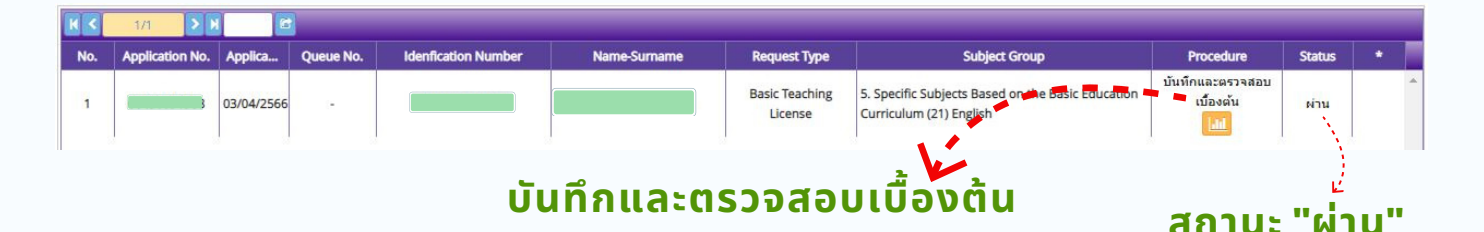

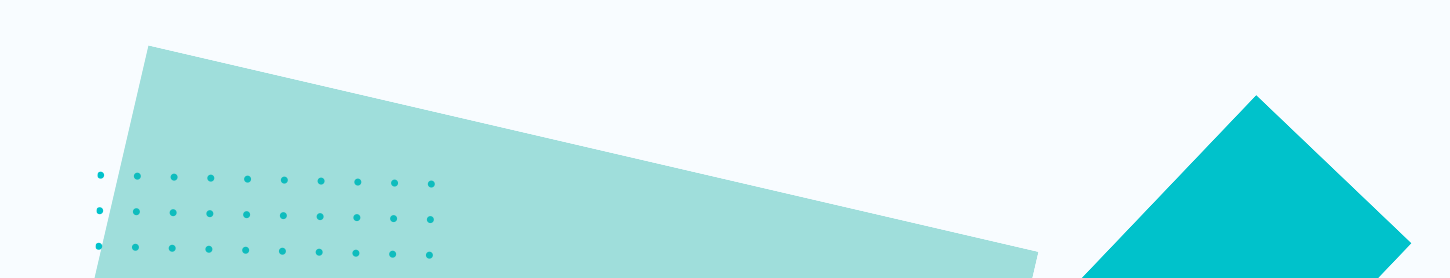

## หน้า **31**

## ตรวจสอบผลการพิจารณา

<mark>คลิก</mark> Professional License + Renewal of Professional License (PBA)-Foreign Teachers + Checking the Status of Renewal (PBA)

หลังจากเจ้าหน้าที่ตรวจแล้ว ผ่านการตรวจสอบเบื้องต้น ต้องรอการตรวจใน ขั้นตอนต่าง ๆ ตามสถานะคำขอที่แสดงดังภาพ

## ภาพสถานะ"ตรวจสอบก่อนนำเสนอกลั่นกรอง"

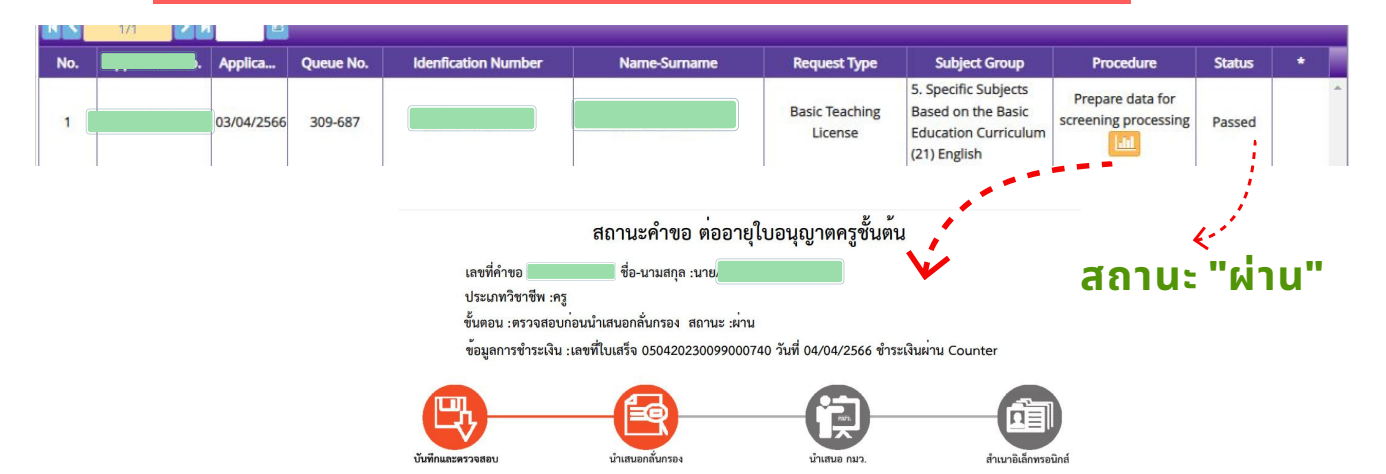

## ภาพสถานะ "นำเสนอกลั่นกรอง"

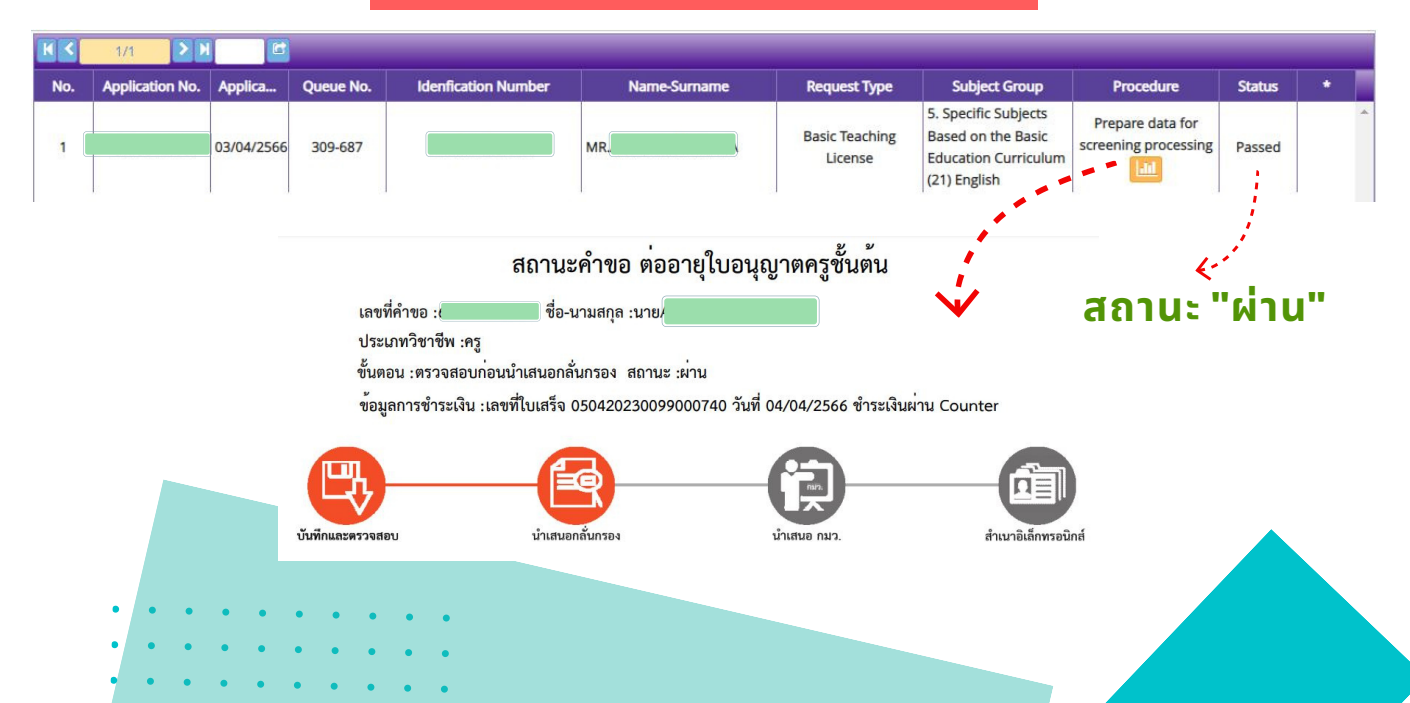

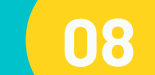

## หน้า 32

## พิมพ์ใบอนุญาตอิเล็กทรอนิกส์

<mark>คลิก</mark> Professional License + Renewal of Professional License (PBA)-Foreign Teachers + Checking the Status of Renewal (PBA)

#### ้ภาพสถานะ "สำเนาอิเล็กทรอนิกส์" สามารถพิมพ์ใบอนุญาตอิเล็กทรอนิกส์ได้

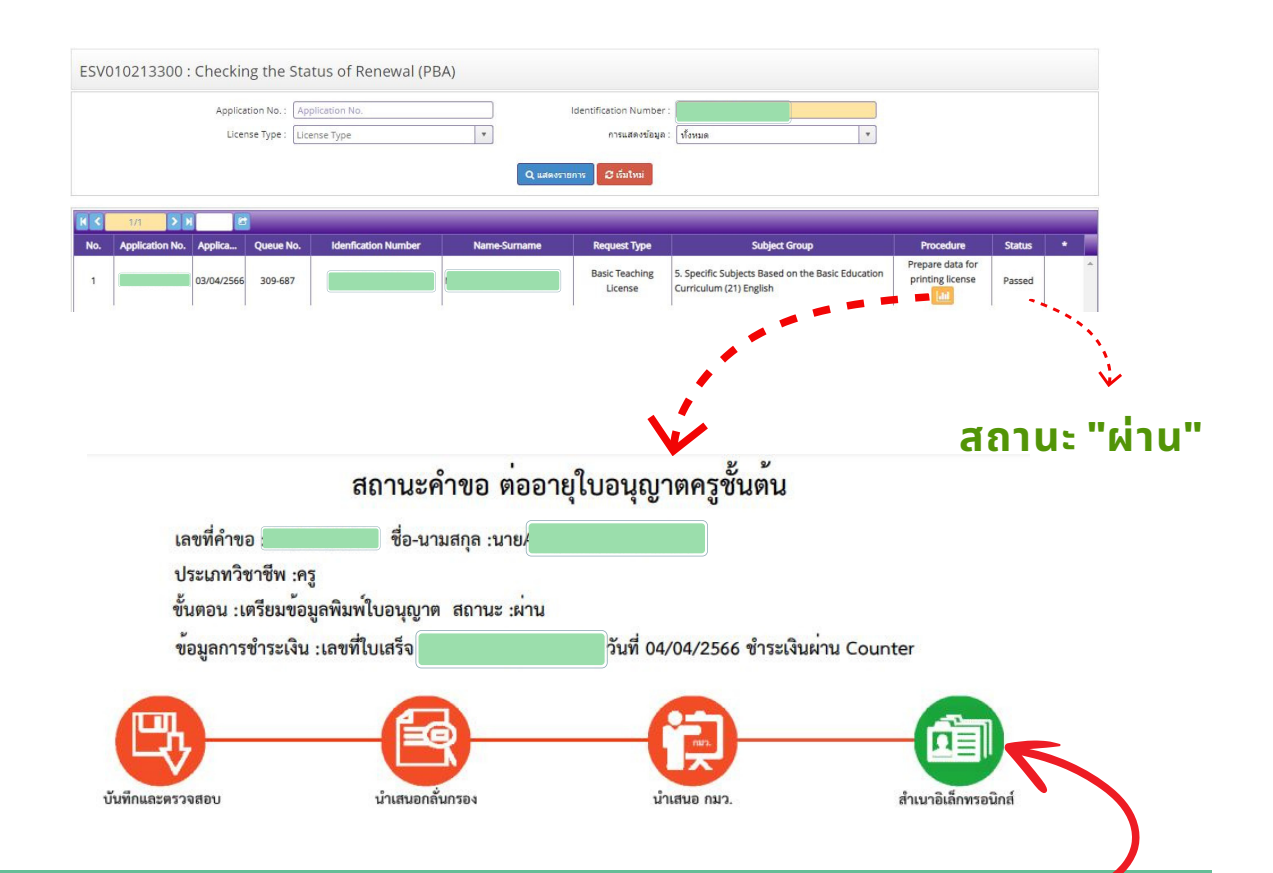

เมื่อปรากฎสถานะ "สำเนาอิเล็กทรอนิกส์" เป็นสีเขียว สามารถพิมพ์ ใบอนุญาตอิเล็กทรอนิกส์ ได้ที่เมนู Electronic License (e-License)

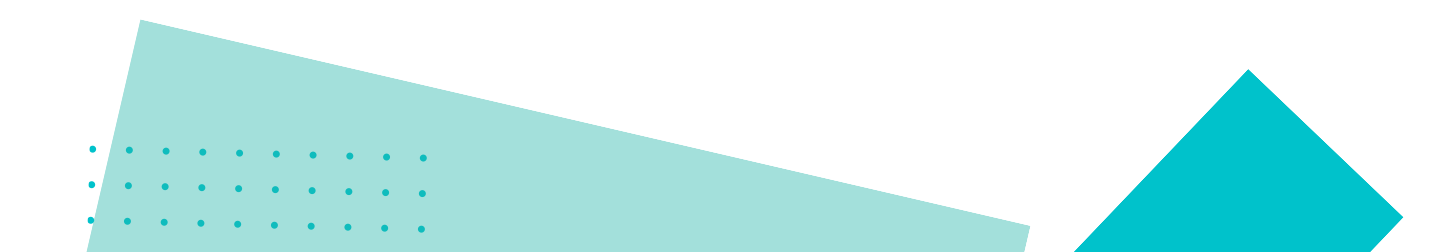

## หน้า 3**3**

## พิมพ์ใบอนุญาตอิเล็กทรอนิกส์

เมื่อปรากฎสถานะ "สำเนาอิเล็กทรอนิกส์" เป็นสีเขียว สามารถพิมพ์ใบอนุญาตอิเล็กทรอนิกส์ ได้ที่เมนู Electronic License (e-License) เลือกช่วงเวลาการออกใบประกอบวิชาชีพ จะปรากฎภาพเพื่อกดพิมพ์

|      | KSP E-Services                            | E                                                                                                    | ยินดีต้อนร้                                                          | 1                | • |
|------|-------------------------------------------|----------------------------------------------------------------------------------------------------|----------------------------------------------------------------------|------------------|---|
| 📑 lı | เอนุญาด/Professional License <del>-</del> | 🚍 ใบอนุญาดอิเล็กทรอนิกส์/Electronic License (e-License) <del>-</del>                                                                                                    | 🔜 ข้อมูลทาวทะเรี                                                     | 2                |   |
|      | ESV010601000 : ໃນ<br>October, 2020)       | ใบอนุญาตอิเล็กทรอนิกส์ (ตั้งแต่ 15 มี.ค. 66)/e-License (Since 15 M<br>ใบอนุญาตอิเล็กทรอนิกส์ (ตั้งแต่ 16 ต.ค. 63 - 14 มี.ค. 66)/e-License<br>ใบแทนใบอนุญาตอิเล็กทรอนิกส์ (ก่อน 16 ต.ค. 63)/Copy of License | arch, 2023)<br>(Since 16 October, 2020)<br>(Before 16 October, 2020) | cense (Before 16 |   |

| к <   | 1/1 > N 2      |                                                |            |            |                         |
|-------|----------------|------------------------------------------------|------------|------------|-------------------------|
| สำคับ | เลชที่ใบอนุญาต | ประเภทใบอนุญาต                                 | วันออก     | วันหมด     | วิมามอเวลวิเว็จหาวนิตร์ |
| 1     |                | ใบอนุญาตประกอบวิชาชีพครูชั้ <mark>นต้</mark> น | 08/06/2566 | 07/06/2571 | เมอนุญ เดอเลกทรอนกล     |

#### หมายเหตุ :

1. ใบอนุญาตประกอบวิชาชีพครู จะแบ่งหัวข้อให้เลือก ตามช่วงเวลาที่ได้รับการอนุมัติ มี 3 รายการ ดังนี้

- ใบอนุญาตอิเล็กทรอนิกส์ (ตั้งแต่ 15 มี.ค. 66)/e-License (Since 15 March, 2023) คือ ได้รับอนุมัติตั้งแต่วันที่ 15 มี.ค. 66 เป็นต้นไป

- ใบอนุญาตอิเล็กทรอนิกส์ (ตั้งแต่ 16 ต.ค. 63 14 มี.ค. 66)/e-License (Since 16 October, 2020) คือ ได้รับอนุมัติระหว่างวันที่ 16 ต.ค. 63 14 มี.ค. 66
- ใบแทนใบอนุญาตอิเล็กทรอนิกส์ (ก่อน 16 ต.ค. 63)/Copy of License (Before 16 October, 2020) คือ ได้รับอนุมัติก่อน 16 ต.ค. 63 ซึ่งต้องยื่นขอใบแทนจึงจะพิมพ์ออกจากระบบได้ 2. ผู้ที่ได้รับการอนุมัติใบอนุญาตประกอบวิชาชีพ ตั้งแต่วันที่ 16 ต.ค. 2563 เป็นต้นไป สามารถพิมพ์ใบอนุญาตอิเล็กทรอนิกส์ของตนเองได้จากระบบ KSP Self-Service ไม่มีบัตรพกพา
  - ้ใบอนุญาตอิเล็กทรอนิกส์สามารถใช้เป็นหลักฐานที่ถูกต้องตามกฎหมาย และคุรุสภาจะไม่ส่งบัตรพกพาหรือใบอนุญาตประกอบวิชาชีพทางไปรษณีย์เนื่องจากเปลี่ยนเป็นใบอนุญาตอิเล็กทรอนิกส์แล้ว

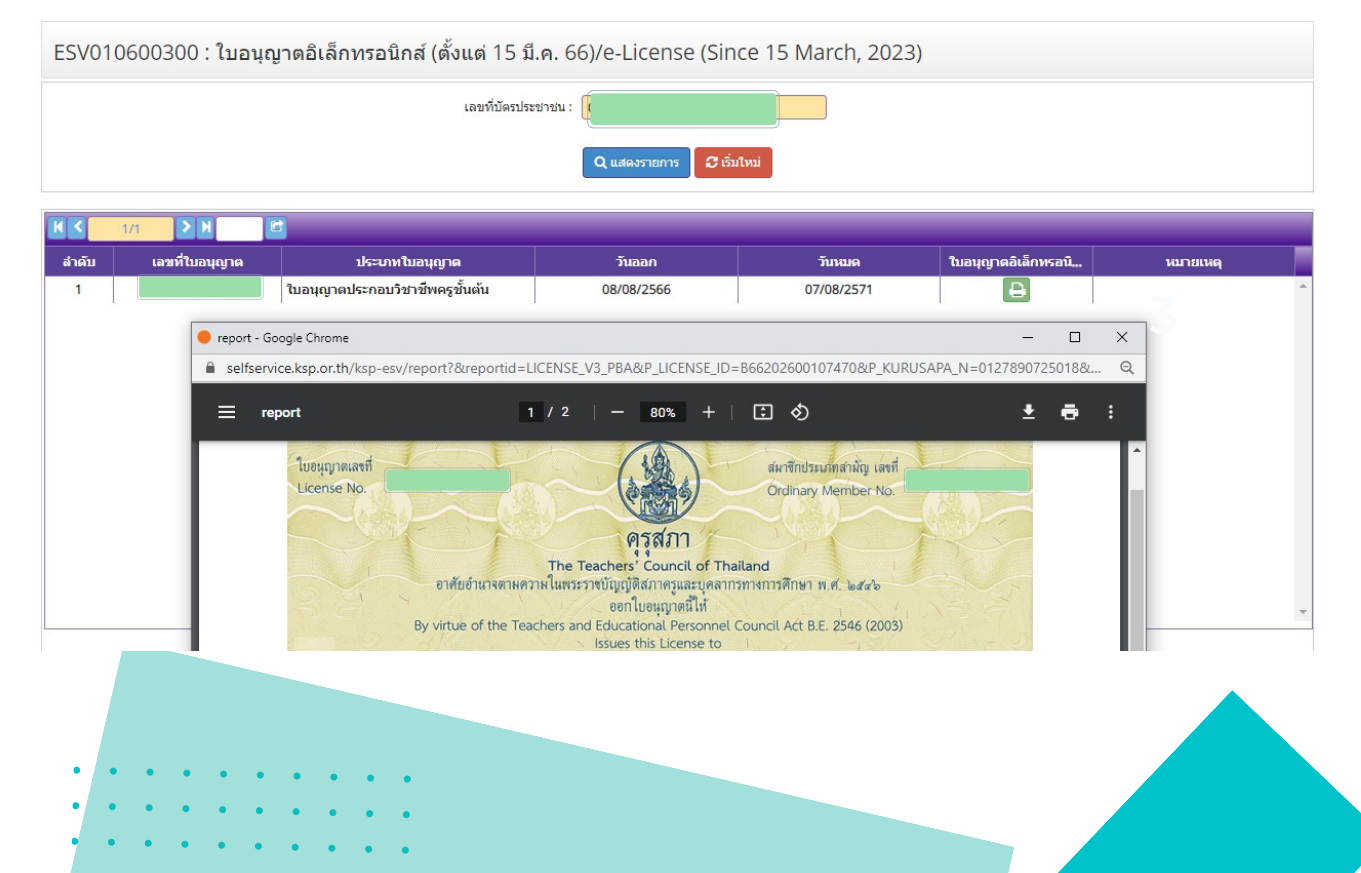

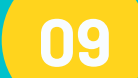

หน้า 34

ขั้นตอนการขอรับใบอนุญาตประกอบวิชาชีพ กรณีมีความจำเป็นเร่งด่วน ระยะเวลา 3 วันทำการ

## ุกรณีมีความจำเป็นเร่งด่วน 3 กรณี ดังนี้

- ใช้ในการสมัครสอบและจะหมดระยะเวลารับสมัคร
   ให้แนบประกาศรับสมัครสอบ
- 2. ใช้ในการบรรจุแต่งตั้งที่ต้องใช้ใบอนุญาตประกอบวิชาชีพในวันที่บรรจุ ให้แนบสำเนาคำสั่งการบรรจุแต่งตั้งจากต้นสังกัด
- ชื่อสัญญาจ้าง
   ให้แนบ 1.หนังสือชี้แจงของสถานศึกษา 2.สำเนาสัญญาจ้างปัจจุบัน

ให้แนบหลักฐานในคำขอกรณีมีความจำเป็นเร่งด่วนในคำขอ และชำระค่าดำเนินการ กรณีมีความจำเป็นเร่งด่วนในอัตรา 1,000 บาท

ขั้นตอนการยื่นกรณีมีความจำเป็นเร่งด่วน ดังนี้

- ยื่นคำขอต่ออายุใบอนุญาตประกอบวิชาชีพ
   ชำระค่าธรรมเนียม 200 บ. และค่าต่ออายุล่าช้า (ถ้ามี)
- 2. โทรศัพท์แจ้งกรณีมีควมจำเป็นเร่งด่วน 02-3049899 กด 8
- 3. ยื่นคำขอกรณีมีความจำเป็นเร่งนด่วน ชำระค่าธรรมเนียม 1,000 บ.
- 4. เจ้าหน้าที่ตรวจสอบคำขอในระบบ <mark>ภายใน 3 วันทำการ</mark>
- 5. พิมพ์ใบอนุญาตอิเล็กทรอนิกส์ ในระบบ KSP self - Service

หน้า 35

#### ขั้นตอนการขอรับใบอนุญาตประกอบวิชาชีพ กรณีมีความจำเป็นเร่งด่วน ระยะเวลา 3 วันทำการ

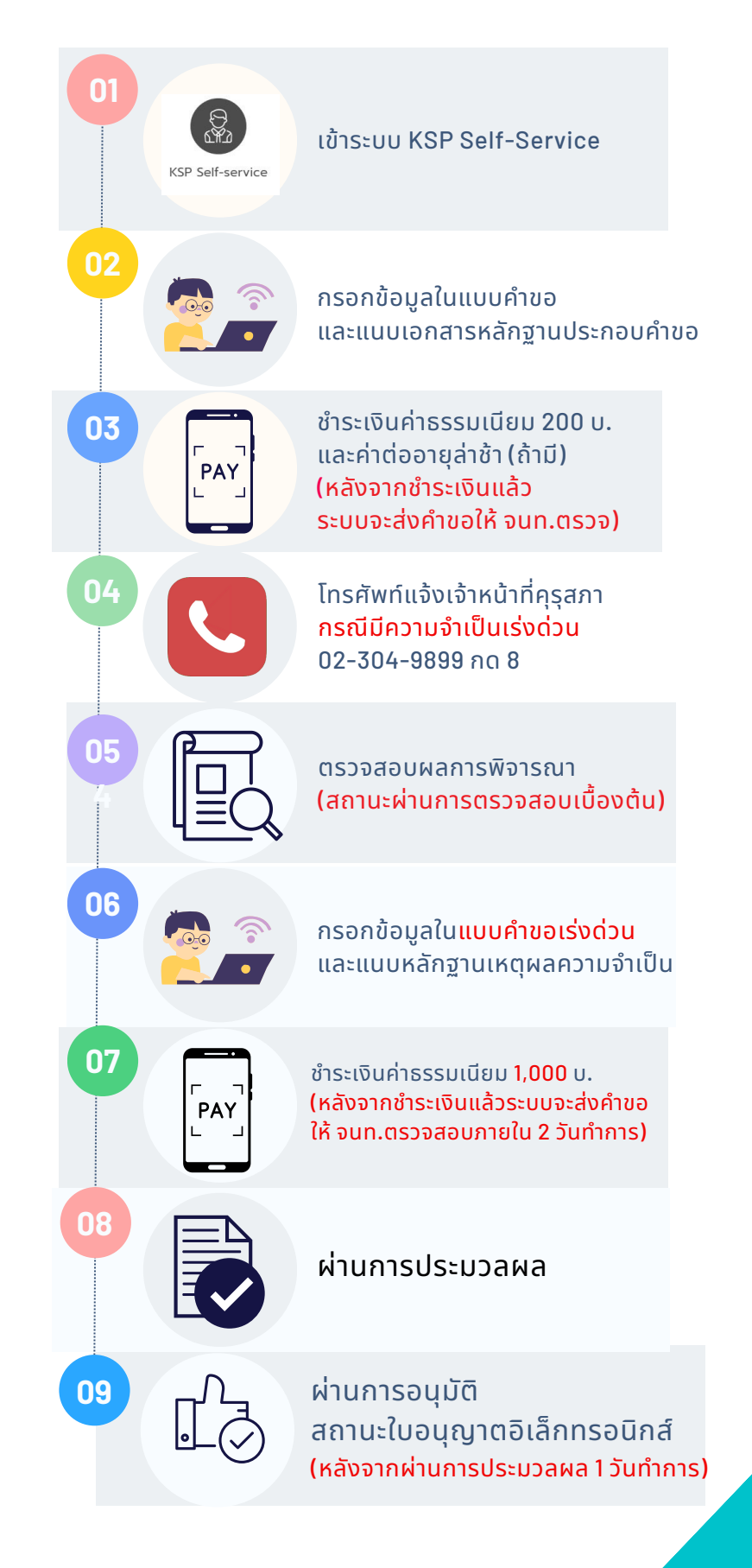

หน้า 36

์ ขั้นตอนการขอรับใบอนุญาตประกอบวิชาชีพ กรณีมีความจำเป็นเร่งด่วน ระยะเวลา 3 วันทำการ

#### 1. ยื่นคำขอต่ออายุใบอนุญาตประกอบวิชาชีพ พร้อมชำระค่าธรรมเนียม

| $\leftrightarrow$ $\rightarrow$ C                                                      | selfser                                                    | vice.ksp.or.t          | <mark>h/</mark> ksp-e     | esv/index.jbx        |                 |                                  |
|----------------------------------------------------------------------------------------|------------------------------------------------------------|------------------------|---------------------------|----------------------|-----------------|----------------------------------|
| 🕙 tepis เจ้าหน้าที่                                                                    | KSP Se                                                     | chool - Login          | S K3                      | SP-app :: Login      | •               | 🌕 คุรุสภา                        |
|                                                                                        | anviene                                                    |                        |                           |                      |                 |                                  |
| KSP E-Se                                                                               | ervices                                                    |                        |                           |                      |                 |                                  |
| KSP E-Se                                                                               | ervices                                                    | 📰 ໃນອນຸຄູາດອີເລັ       |                           |                      | e-License)+ 🖷 1 |                                  |
| KSP E-Se<br>Luayaya/Profession<br>Registration of License-                             | e <b>rvices</b><br>nal License +<br>Foreign Teache         | 🕿 ໃນອານຸຄູາຕອິເອັ<br>f | กทรอนิคส/ไ                | Electronic License ( | e-License)+ 🖀 1 | ทะเบียนข้อมูล/Professional Regis |
| KSP E-Se<br>Luaygy B/Profession<br>Registration of License-<br>Renewal of License-Fore | ervices<br>hal License+<br>Foreign Teacher<br>eign Teacher | 📾 ใบอนุญาคอิเลี<br>เ   | innsอนิคสไป<br>)<br>) Jmb | Electronic License ( | e-License)- 📰 1 | ทะเบียนข้อมูล/Professional Regis |

#### 2. หลังชำระค่าธรรมเนียมแล้วจะปรากฎสถานะคำขอดังภาพ

| K < | 1/1             | 6          |           |                     |              |                           |                                                                              |                 |        |   |
|-----|-----------------|------------|-----------|---------------------|--------------|---------------------------|------------------------------------------------------------------------------|-----------------|--------|---|
| No. | Application No. | Applica    | Queue No. | Idenfication Number | Name-Surname | Request Type              | Subject Group                                                                | Procedure       | Status | • |
| 1   |                 | 03/04/2566 |           |                     |              | Basic Teaching<br>License | 5. Specific Subjects Based on the Basic Education<br>Curriculum (21) English | ส่งตรวจสอบ<br>[ |        | * |

#### 3. โทรศัพท์แจ้งกรณีมีควมจำเป็นเร่งด่วน 02-3049899 กด 8

#### 4. ยื่นคำขอกรณีมีความจำเป็นเร่งด่วน

|      | KSP E-Services                                                                                                    |   |  |
|------|----------------------------------------------------------------------------------------------------|---|--|
|      | 🚍 ใบอนุญาด/Professional License - 🗮 ใบอนุญาดอิเล็กทรอนิกส์/Electronic License (e-License) -                                                                                                    |   |  |
|      | Registration of License-Foreign Teacher<br>Renewal of License-Foreign Teacher<br>Registration of Professional License (PBA) – Foreign Teachers<br>Renewal of Professional License (PBA) – Foreign Teachers | 3 |  |
|      | In case of Urgent Necessity of License-Foreign Teacher Complete online Application Form                                                                                                    |   |  |
| •••• |                                                                                                    |   |  |

ขั้นตอนการขอรับใบอนุญาตประกอบวิชาชีพ กรณีมีความจำเป็นเร่งด่วน ระยะเวลา 3 วันทำการ

<u>หน้า 37</u>

#### 5. กรอกคำขอ พร้อมแนบเหตุผลความจำเป็นเร่งด่วน

| 📕 ใบอนุญาค/Professional License - 🛛 🔚 ใบอนุญาตอิเล็กทร                        | อนิกส์/Electronic License (e-License)+ | 🖻 ข่อมูลทางทะเบียนผู้ใดรับใน | เอนุญาต +          |                 |             |            |
|-------------------------------------------------------------------------------|----------------------------------------|------------------------------|--------------------|-----------------|-------------|------------|
| ESV010217050 : Complete onlin                                                 | ne Application Form                    | 3                            | ค้นหาคำขอ          | ปัจจุบันที่ต่   | ้าองการยื่  | ้นเร่งด่วเ |
|                                                                               | 🖲 เพิ่มข้อมู- เหม่                     |                              | 🔿 แก้ไขข้อมูล      |                 | 3 เริ่มโหม่ |            |
| Date Applicant :<br>Application number for urgent request :<br>License type : | 24/05/2566                             | Application number :         | Application number |                 |             |            |
| ldentification Number :<br>Passport number :<br>Tirle -                       | Passport number                        | Country :                    | โทย 💌              | Nationality : 👔 | 1 <b>1</b>  |            |
| First Name :<br>Date of birth :                                               | First Name                             | Middle Name :                | Middle Name        | Last Name : La  | ist Name    |            |

| KSP E-               | Complet | te online Applicat           | tion Form  |                   |                     |                            |                                           |                   |   | าว น |
|----------------------|---------|------------------------------|------------|-------------------|---------------------|----------------------------|-------------------------------------------|-------------------|---|------|
| 📰 រៃបងបុណ្ណាទ/Profes | ~       | 1/1                          | X          |                   |                     | ค้มหว : <mark>ด้นหว</mark> | *                                         | Q คันหา 🖬 ชั้นสูง | * |      |
| ESV01                | O       | วันที่ยื่นสาขอ<br>17/05/2566 | เลขที่ดำขอ | เลขที่บัตรประชาชน | ชื่อ-นามสกุลภาษาไทย | ชื่อ-นามสกุลภาษาอังกฤษ     | ขึ้นตอน<br>ตรวจสอบก่อนนำเสนอกลั่น<br>กรอง | สถานะ<br>ผ่าน *   |   |      |
|                      | 1       |                              | 4 6        | าลิกหน้า          | คำขอที่ต้           | ้องการยื่น                 | แร่งด่วน                                  | ตกอง มกเลี้ย      | • |      |

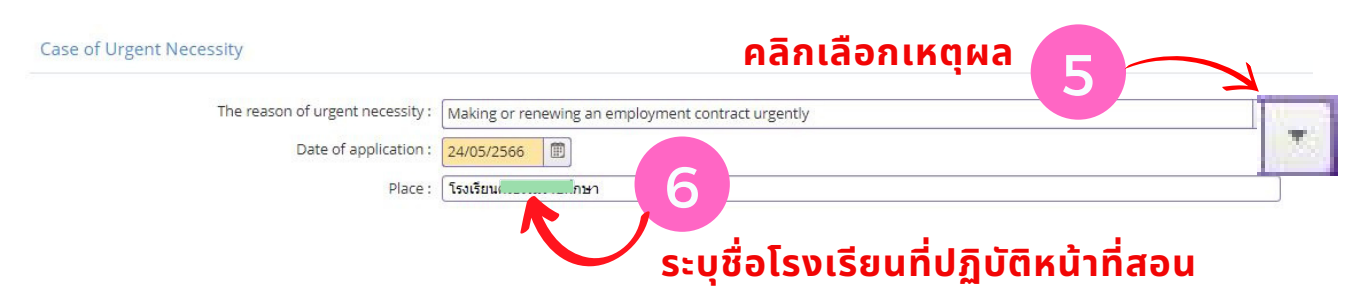

แนบเอกสารหลักฐานประกอบแบบคำขอ (ไฟล์แนบต้องเป็นรูปแบบ PDF File เท่านั้น และมีขนาดไม่เกิน 2 MB ยกเว้นรูปถ่าย)

|                                                                                                    |                                                                                                    | ขอเอกสารเพมเตม                                                                                                    | สถานะ                                                                                                    | *                                                                                                    |
|----------------------------------------------------------------------------------------------------|----------------------------------------------------------------------------------------------------|----------------------------------------------------------------------------------------------------|----------------------------------------------------------------------------------------------------|----------------------------------------------------------------------------------------------------|
| Documents show an urgent necessity                                                                                                    |                                                                                                    |                                                                                                    | 2                                                                                                    |                                                                                                    |
| <sup>3</sup> ayment receipt for processing fee: 1,000 Baht (Whether the license is granted or not, the processing fee is not<br>refundable under all circumstances) |                                                                                                    |                                                                                                    |                                                                                                    | ľ                                                                                                    |
| Other documents (if any)                                                                                                    |                                                                                                    |                                                                                                    |                                                                                                    | I                                                                                                    |
|                                                                                                    |                                                                                                    |                                                                                                    | •                                                                                                    | _                                                                                                    |
|                                                                                                    |                                                                                                    |                                                                                                    |                                                                                                    |                                                                                                    |
|                                                                                                    |                                                                                                    |                                                                                                    |                                                                                                    |                                                                                                    |
|                                                                                                    |                                                                                                    |                                                                                                    |                                                                                                    |                                                                                                    |
|                                                                                                    | layment receipt for processing fee: 1,000 Baht (Whether the license is granted or not, the processing fee is not<br>efundable under all circumstances)<br>Dther documents (if any) | ayment receipt for processing fee: 1,000 Baht (Whether the license is granted or not, the processing fee is not<br>efundable under all circumstances)<br>Dther documents (if any) | layment receipt for processing fee: 1,000 Baht (Whether the license is granted or not, the processing fee is not<br>efundable under all circumstances)<br>Dther documents (if any)<br>Dther documents (if any)<br><b>แแบหนังสือชี้แจ้</b> ง | layment receipt for processing fee: 1,000 Baht (Whether the license is granted or not, the processing fee is not<br>efundable under all circumstances)<br>Dther documents (if any)<br>Dther documents (if any)<br>แแบหนังสือชี้แจ้งเหตุผล |

## หน้า 38

#### ขั้นตอนการขอรับใบอนุญาตประกอบวิชาชีพ กรณีมีความจำเป็นเร่งด่วน ระยะเวลา 3 วันทำการ

ี่ 6. พิมพ์ใบแจ้งชำระค่าธรรมเนียม คำขอกรณีมีความจำเป็นเร่งด่วน 1,000 บ. ชำระได้ที่ ไปรษณีย์ ธ.กรุงไทย เคาน์เตอร์เซอร์วิส และสามารถตรวจสอบผลการชำระเงินได้ภายใน 1 วัน ทำการ หากชำระที่เคาน์เตอร์สำนักงานเลขาธิการคุรุสภา (กรุงเทพฯ) ตรวจสอบการชำระเงินได้ทันที

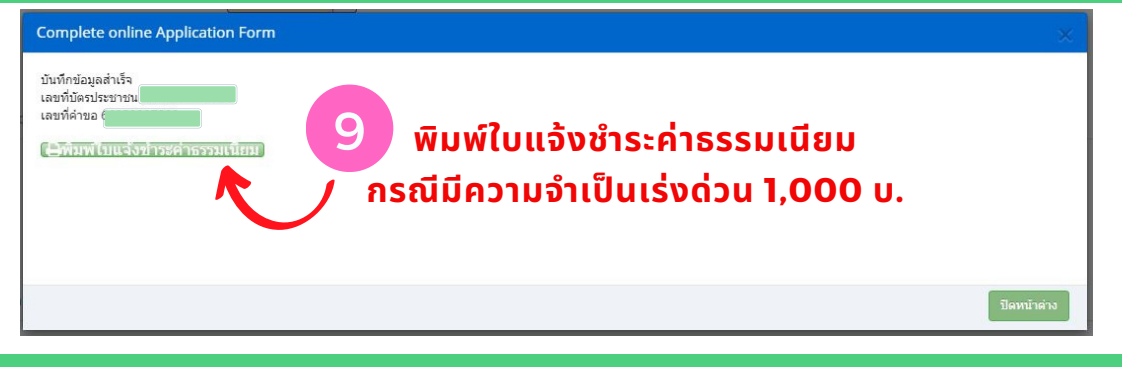

7. ภาพสถานะหลังจากชำระค่าธรรมเนียม คำขอกรณีมีความจำเป็นเร่งด่วน 1,000 บ. หลังจากชำระค่าธรรมเนียมแล้ว รอเจ้าหน้าที่ตรวจสอบ 2 วันทำการ

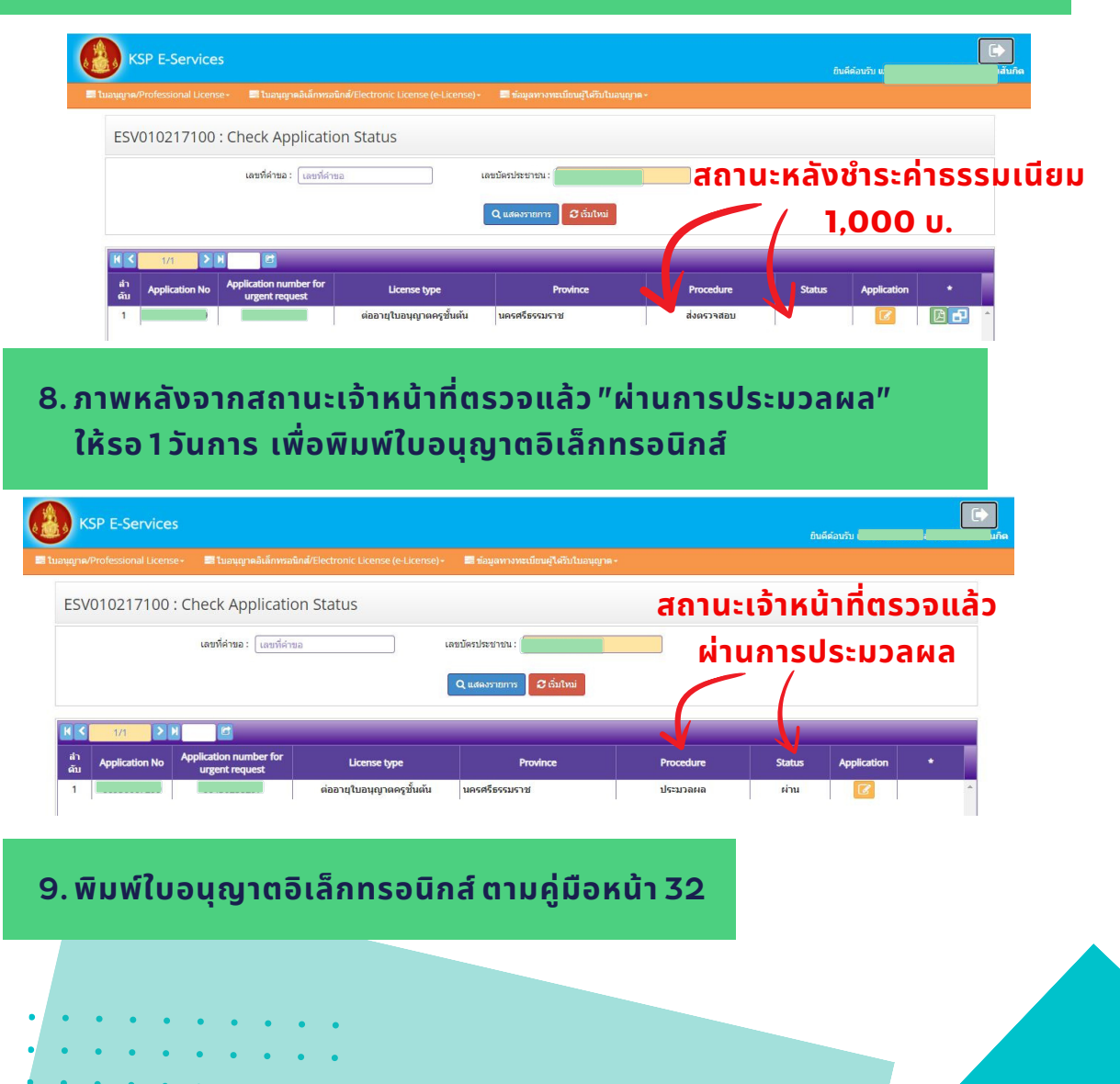

หน้า 39

• • •

## กฏหมายที่เกี่ยวข้อง

| 1.พระราชบัญญัติสภาครู<br>และบุคลากรทางการศึกษา<br>พ.ศ. 2546                                     | 6. ข้อบังคับคุรุสภา<br>ว่าด้วยใบอนุญาตประกอบ<br>วิชาชีพ พ.ศ. 2565                                                                             |  |
|-------------------------------------------------------------------------------------------------|----------------------------------------------------------------------------------------------------|--|
| 2. ประกาศกระทรวง<br>ศึกษาธิการ เรื่อง กำหนด<br>อัตราค่าธรรมเนียม                                | 7. ระเบียบสำนักงานเลขาธิการ<br>คุรุสภา ว่าด้วยการขอรับใบอนุญาต<br>และการขอต่ออายุใบอนุญาต<br>ประกอบวิชาชีพ พ.ศ. 2565                          |  |
| 3. ประกาศคณะกรรมการคุรุสภา<br>เรื่องคุณสมบัติผู้ขอต่ออายุ<br>ใบอนุญาตประกอบวิชาชีพ<br>พ.ศ. 2552 | 8. ประกาศคณะกรรมการคุรุสภา<br>กำหนดแบบใบอนุญาต<br>พ.ศ. 2566                                                                                   |  |
| 4. ข้อบังคับคุรุสภา<br>ว่าด้วยใบอนุญาตประกอบ<br>วิชาชีพ พ.ศ. 2559                               | 9. ประกาศคณะกรรมการคุรุสภา<br>เรื่อง กลุ่มวิชาที่ระบในใบอนุญาต<br>ประกอบวิชาชีพครูชั้นต้น และใบ<br>อนุญาตประกอบวิชาชีพครูชั้นสูง<br>พ.ศ. 2566 |  |
| 5. ข้อบังคับคุรุสภา<br>ว่าด้วยใบอนุญาตประกอบ<br>วิชาชีพ(ฉบับ2) พ.ศ. 2562                        |                                                                                                    |  |

# Q&A TIME!

Ο

Α

Q

Α

สามารถยื่นคำขอต่ออายุใบอนุญาตประกอบวิชาชีพได้เมื่อใด

หน้า 40

ยื่นคำขอได้ภายใน 180 วัน ก่อนวันหมดอายุ เนื่องจาก ระบบไม่อนุญาตให้ยื่นก่อน 180 วัน เป็นไปตาม ข้อบังคับคุรุสภา ว่าด้วยใบอนุญาตประกอบวิชาชีพ พ.ศ. 2565

การเลือกระบุกลุ่มวิชาในใบประกอบวิชาชีพครูชั้นต้น (B) เลือกอย่างไร

เลือกจากวิชาเอกตามวุฒิการศึกษา หรือเลือกจากวิชา ที่สอน โดยต้องแนบตารางสอนให้ตรงกับกลุ่มวิชาที่เลือก เช่น เลือกประถมศึกษาจะต้องมีตารางสอนระดับประถม ศึกษา หรือเลือกกลุ่มวิชาภาษาไทยต้องมีตารางสอนวิชา ภาษาไทย หรือเลือกวิชาภาษาอังกฤษซึ่งชาวต่างประเทศ ใช้เป็นภาษาในการสอน

## ใบประกอบวิชาชีพครูชั้นต้น (B) ได้รับการอนุมัติแล้ว สามารถเปลี่ยนกลุ่มวิชาได้หรือไม่

- หลังจากได้รับการอนุมัติแล้วไม่สามารถเปลี่ยนแปลงกลุ่มวิชาได้
- สามารถแก้ไขได้ในขั้นตอนรอการอนุมัติ ให้ดำเนินการดั่งนี้
  - 1. โทรแจ้ง Call Center 02-30498 99 กด 8 เพื่อประสานเจ้าหน้าที่ ขอแก้ไขคำขอต่ออายุ
  - 2. แนบหนังสือชี้แจงเหตุ่ผลการขอเปลี่ยนแปลงกลุ่มวิชาในคำขอต่ออายุ
  - ้3. เจ้าหน้าที่ดำเนินการแก้้ไขกลุ่มวิชาภายใน 3 วันท่ำการ และเสนออนุมัติ่

# Q&A TIME!

Q ครูสามารถสอนได้เฉพาะวิชาที่ระบุกลุ่มวิชาในใบประกอบ วิชาชีพครูชั้นต้น (B) ใช่หรือไม่

A สามารถสอนได้ทุกกลุ่มวิชาตามที่โรงเรียนมอบหมาย เนื่องจาก การระบุกลุ่มวิชาในใบประกอบวิชาชีพเป็นการแสดงออก ถึงความรู้ ความชำนาญในสาขาวิชานั้น ๆ แต่ยังสามารถสอน ในกลุ่มวิชาอื่นได้ (ตามข้อบังคับฯ ข้อ 31)

หน้า 41

หลังจากชำระเงินค่าธรรมเนียมแล้ว พบว่ายื่นคำขอผิด สามารถขอรับเงินคืนได้หรือไม่

ุ คุรุสภาจะไม่คืนเงินให้แก่ผู้ยื่นคำขอในทุกกรณี เป็นไปตามข้อบังคับคุรุสภา ว่าด้วยใบอนุญาตประกอบ วิชาชีพ พ.ศ. 2565

ขอต่ออายุใบอนุญาตล่าช้าซึ่งต่ออายุหลังจากวันที่ ใบอนุญาตหมดอายุแล้วต้องชำระค่าดำเนินการเท่าไหร่

ี่ ชำระค่าดำเนินการ เดือนละ 200 บาท โดยนับระยะเวลาตั้งแต่วันที่ ใบอนุญาตหมดอายุจนถึงวันที่ยื่นคำขอต่ออายุฯ แต่ไม่เกิน 2,000 บ.

# ÌME!

🔘 ลืมพิมพ์ใบชำระเงินค่าธรรมเนียม

A สามารถพิมพ์ได้ในระบบ โดยเลือกไปที่เมนู

1. Professional License

2. Renewal of Professional License (PBA)

3. Checking the Status of Renewal (PBA)

4. กดปุ่มด้านหลังคำขอ 🔝

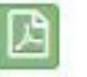

หน้า 42

**Q** จนท.ตรวจแล้ว สถานะขึ้น "ขอเอกสารเพิ่มเติม" จะส่งเอกสารเพิ่มเติมอย่างไร 🗛 สามารถพิมพ์ได้ในระบบ โดยเลือกไปที่เมนู

1. Professional License

2. Renewal of Professional License (PBA)

3. Checking the Status of Renewal (PBA)

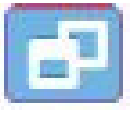

4. กดปุ่มด้านหลังคำขอ

# Q&A TIME!

## การขอรับใบอนุญาตประกอบวิชาชีพ กรณีมีความจำเป็นเร่งด่วน ระยะเวลา 3 วันทำการ

หน้า 43

กรณีมีความจำเป็นเร่งด่วน 3 กรณี ดังนี้ 1. ใช้ในการสมัครสอบและจะหมดระยะเวลารับสมัคร ให้แนบประกาศรับสมัครสอบ

- 2. ใช้ในการบรรจุแต่งตั้งที่ต้องใช้ใบอนุญาตประกอบวิชาชีพในวันที่บรรจุ ให้แนบสำเนาคำสั่งการบรรจุแต่งตั้งจากต้นสังกัด
- ช่อสัญญาจ้าง
   ให้แนบ 1.หนังสือชี้แจงของสถานศึกษา 2.สำเนาสัญญาจ้างปัจจุบัน

#### ต้องกรอกคำขอ 2 คำขอ คือ

1.คำขอต่ออายุใบอนุญาตประกอบวิชาชีพ ชำระค่าธรรมเนียม 200 บ. และ ค่าต่ออายุล่าช้า (ถ้ามี) และโทรแจ้งเจ้าหน้าที่กรณีมีความจำเป็นเร่งด่วน

2.คำขอกรณีมีความจำเป็นเร่งด่วน และแนบหลักฐาน ชำระค่าธรรมเนียม 1,000 บ.

## **Q** ขอแก้ไข ชื่อ–สกุล ในใบประกอบวิชาชีพครู

A ยื่นคำขอในระบบ KSP Self-service

- 1. เมนู ข้อมูลทางทะเบียนผู้ได้รับใบอนุญาต
- 2. Personal Information Change Request
- 3.กรอกข้อมูล
- 4.ชำระค่าธรรมเนียม
- 5.รอเจ้าหน้าที่ตรวจสอบ 7 14 วันทำการ
- 6.พิมพ์ใบอนุญาตอิเล็กทรอนิกส์

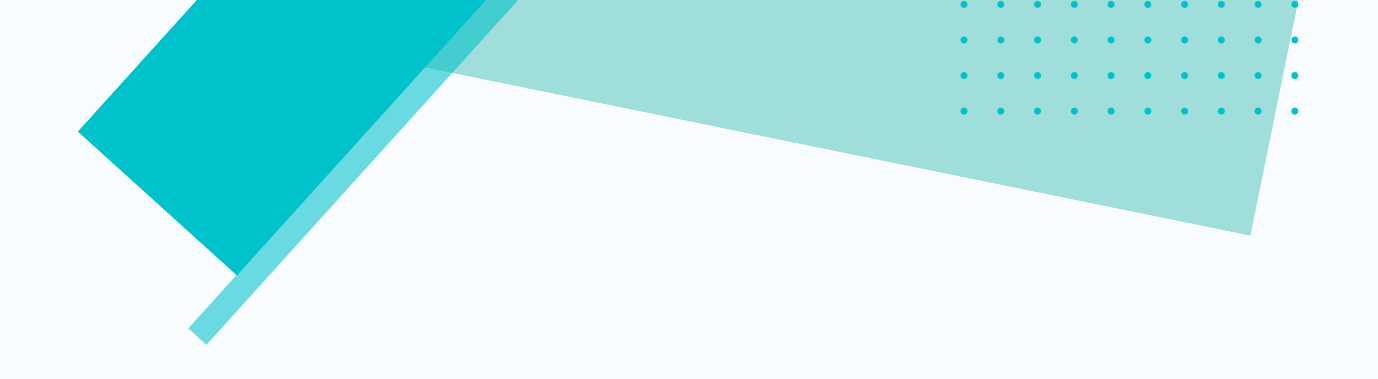

กลุ่มใบอนุญาตประกอบวิชาชีพ 2 สำนักทะเบียนและใบอนุญาตประกอบวิชาชีพ สำนักงานเลขาธิการคุรุสภา

02-304-9899 กด8

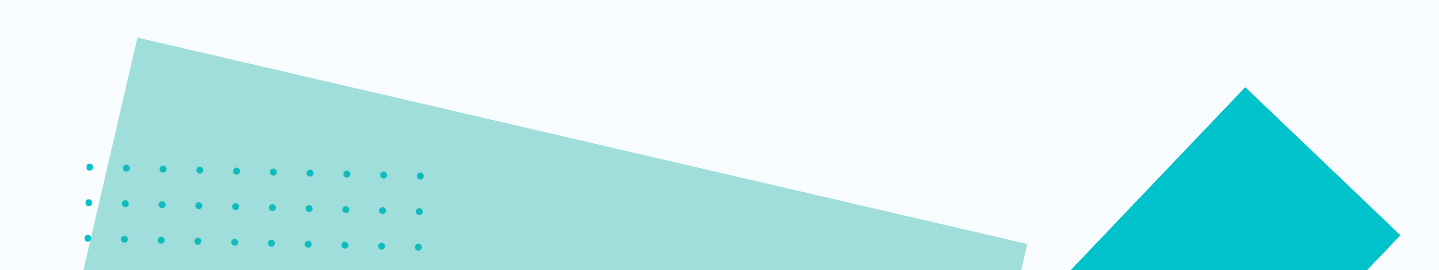